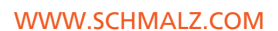

# **Operating Instructions**

Compaktejector SCPi FS RP

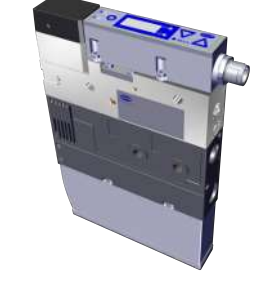

 Documentazione tecnica
 Teknik Doküman
 技术资料

 Documentazione tecnica
 Dokumentacja techniczna

 Technische documentatie
 Documentación técnica

 기술 자료
 Technische documentatie

 Documentation tecnica
 Documentacja techniczna

 Documentation tecnica
 Technische documentatie

 Documentation technique
 Technische documentatie

 Documentation technique
 Technische documentatie

 Documentation technique
 Technische documentatie

 Documentation technique
 Technische documentatie

 Documentation
 Documentation technique

 Technische documentation
 Documentacja techniczna

 Documentation
 Documentation technique

 Technische Documentation
 Documentation technique

 Documentation
 Documentation technique

 Technische Documentation
 Documentation technique

 Documentation technique
 Technische Documentation

 Documentation technique
 Technische Documentation

 Documentation technique
 Technische Documentation

 Documentation technique
 Technische Documentation

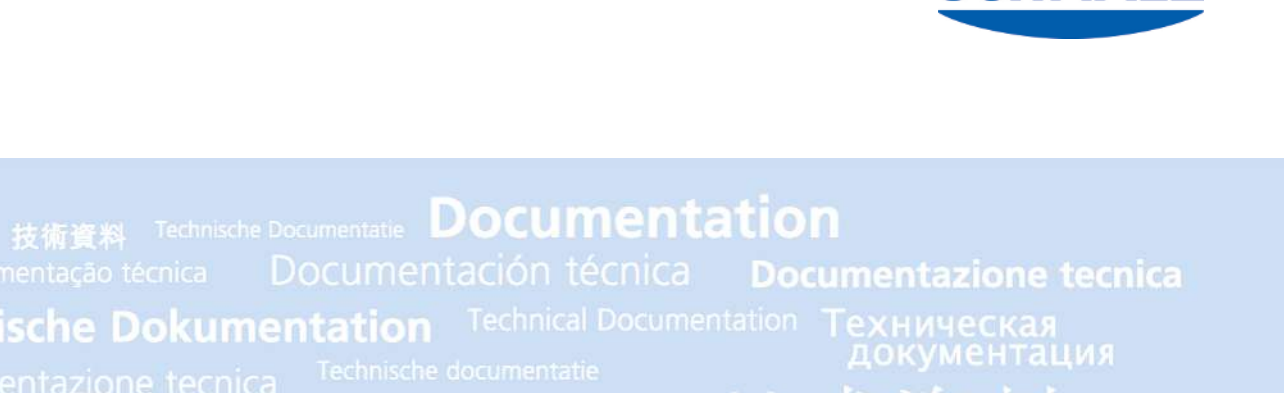

#### Note

The Operating instructions were originally written in German. Store in a safe place for future reference. Subject to technical changes without notice. No responsibility is taken for printing or other types of errors.

#### Published by

#### © J. Schmalz GmbH, 10/21

This document is protected by copyright. J. Schmalz GmbH retains the rights established thereby. Reproduction of the contents, in full or in part, is only permitted within the limits of the legal provisions of copyright law. Any modifications to or abridgments of the document are prohibited without explicit written agreement from J. Schmalz GmbH.

#### Contact

J. Schmalz GmbH Johannes-Schmalz-Str. 1 72293 Glatten, Germany T: +49 7443 2403-0 schmalz@schmalz.de www.schmalz.com Contact information for Schmalz companies and trade partners worldwide can be found at: www.schmalz.com/salesnetwork

# Contents

| 1 | Important Information                                  | 6          |
|---|--------------------------------------------------------|------------|
|   | 1.1 Note on Using this Document                        | 6          |
|   | 1.2 The technical documentation is part of the product | 6          |
|   | 1.3 Warnings in This Document                          | 6          |
|   | 1.4 Symbol                                             | 6          |
| 2 | Fundamental Safety Instructions                        | 7          |
|   | 2.1 Standards of Technology                            | 7          |
|   | 2.2 Emissions                                          | 7          |
|   | 2.3 Intended Use                                       | 7          |
|   | 2.4 Non-Intended Use                                   | 7          |
|   | 2.5 Personnel Qualification                            | 8          |
|   | 2.6 Modifications to the Ejector                       | 8          |
| 3 | Product Description                                    | 9          |
|   | 3.1 Description of the Ejector                         | 9          |
|   | 3.1.1 Suction of the Workpiece (Vacuum Generation)     | 9          |
|   | 3.1.2 Depositing the Workpiece (Blowing Off)           | 9          |
|   | 3.2 Operating Modes                                    | . 10       |
|   | 3.2 Elector Designation                                | . 10       |
|   | 3.4 Ejector Structure                                  | . 10       |
|   | 3.5 Display and Operating Element in Detail            |            |
|   | 5.5 Display and Operating Lement in Detail             | . 12       |
| 4 | Technical Data                                         | . 13       |
|   | 4.1 Display Parameters                                 | . 13       |
|   | 4.2 Electrical Parameters                              | . 13       |
|   | 4.3 General Parameters                                 | . 14       |
|   | 4.4 Mechanical Data                                    | . 14       |
|   | 4.4.1 Performance Data                                 | . 14       |
|   | 4.4.3 Dimensions                                       | . 15       |
|   | 4.4.4 Pneumatic Circuit Plan                           | . 16       |
| 5 | General Description of Functions                       | . 17       |
|   | 5.1 Digital Switching Outputs (SIO)                    | . 17       |
|   | 5.2 IO-Link                                            | . 17       |
|   | 5.3 Operating and Menu Concepts                        | . 18       |
|   | 5.3.1 Navigating in the Menu                           | . 18       |
|   | 5.3.2 Enabling Vacuum Switches and Editing Parameters  | . 18<br>10 |
|   | 5.3.4 Basic Menu                                       | . 20       |
|   | 5.3.5 Extended Functions Menu (EF)                     | . 21       |
|   | 5.3.6 Info menu (INF)                                  | . 22       |
|   | 5.4 Error Display                                      | . 23       |
| 6 | Transport and Storage                                  | . 24       |
|   | 6.1 Checking the Delivery                              | . 24       |
| 7 | Installation                                           | 25         |
| 1 | 7.1 Installation Instructions                          | . 25       |
|   |                                                        | 5          |

|                      | 7.2                                  | Installation                                             | 25       |  |  |  |  |  |  |  |
|----------------------|--------------------------------------|----------------------------------------------------------|----------|--|--|--|--|--|--|--|
|                      | 7.3                                  | Pneumatic Connection                                     | 26       |  |  |  |  |  |  |  |
|                      |                                      | 3.1 Connecting the Compressed Air and Vacuum             | 26       |  |  |  |  |  |  |  |
|                      |                                      | .3.2 Instructions for the Pneumatic Connection           | 27       |  |  |  |  |  |  |  |
|                      | 7.4                                  | Electrical Connection                                    | 27       |  |  |  |  |  |  |  |
|                      |                                      | 4.1 Operating the Vacuum Switch in SIO Mode              | 29       |  |  |  |  |  |  |  |
|                      |                                      | .4.2 Operating the vacuum switch in IO-Link Mode         | 29       |  |  |  |  |  |  |  |
| 8                    | Fund                                 | ions of the Vacuum Switch                                | 30       |  |  |  |  |  |  |  |
|                      | 8.1                                  | Overview of Functions                                    | 30       |  |  |  |  |  |  |  |
|                      | 8.2 Monitoring the Operating Voltage |                                                          |          |  |  |  |  |  |  |  |
|                      | 8.3                                  | Switching Points                                         | 31       |  |  |  |  |  |  |  |
|                      | 0.5                                  | 8.3.1 Switching Point Mode and Switching Point Logic     | 31       |  |  |  |  |  |  |  |
| 8.3.2 Two-Point Mode |                                      |                                                          |          |  |  |  |  |  |  |  |
|                      |                                      | 3.3.3 Window Mode                                        | 32       |  |  |  |  |  |  |  |
|                      |                                      | 3.3.4 Condition Monitoring Mode (Leakage Measurement)    | 32       |  |  |  |  |  |  |  |
|                      |                                      | 5.3.5 Diagnostics Mode                                   | 33       |  |  |  |  |  |  |  |
|                      | 8.4                                  | leach-in for Switching Points                            | 33       |  |  |  |  |  |  |  |
|                      | 8.5                                  | Additional Switching Point Settings                      | 34       |  |  |  |  |  |  |  |
|                      |                                      | 5.5.1 Switch-on and Switch-off Delay                     | 34<br>27 |  |  |  |  |  |  |  |
|                      | <u>۹</u>                             |                                                          | 24       |  |  |  |  |  |  |  |
|                      | 0.0                                  | B 6 1 Vacuum Unit                                        | 34       |  |  |  |  |  |  |  |
|                      |                                      | 6.2 Display Alignment                                    | 35       |  |  |  |  |  |  |  |
|                      |                                      | 6.3 ECO Mode                                             | 35       |  |  |  |  |  |  |  |
|                      | 8.7                                  | Access Rights                                            | 35       |  |  |  |  |  |  |  |
|                      |                                      | 8.7.1 PIN Code for Write Protection                      | 35       |  |  |  |  |  |  |  |
|                      |                                      | 3.7.2 IO-Link Device Access Locks                        | 35       |  |  |  |  |  |  |  |
|                      | 8.8                                  | Device Identification                                    | 36       |  |  |  |  |  |  |  |
|                      | 8.9                                  | User-Specific Localization                               | 36       |  |  |  |  |  |  |  |
|                      | 8.10                                 | System Monitoring and Diagnostics                        | 36       |  |  |  |  |  |  |  |
|                      |                                      | 8.10.1 Minimum and Maximum Values                        | 36       |  |  |  |  |  |  |  |
|                      |                                      | 3.10.2 Counters                                          | 36       |  |  |  |  |  |  |  |
|                      |                                      | 10.3 Status Signals                                      | 37       |  |  |  |  |  |  |  |
|                      | 0 1 1                                | System Commands                                          | יכ<br>דכ |  |  |  |  |  |  |  |
|                      | 0.11                                 | 3 11 1 Resetting to Factory Settings                     | 37       |  |  |  |  |  |  |  |
|                      |                                      | 8.11.2 Calibrating the Vacuum Sensor                     | 38       |  |  |  |  |  |  |  |
|                      |                                      |                                                          |          |  |  |  |  |  |  |  |
| 9                    | Ope                                  | tion                                                     | 39       |  |  |  |  |  |  |  |
|                      | 9.1                                  | General Preparations                                     | 39       |  |  |  |  |  |  |  |
| 10                   | Trou                                 | leshooting                                               | 10       |  |  |  |  |  |  |  |
| 10                   | 10.1                                 | Hole with Malfunctions                                   | 40       |  |  |  |  |  |  |  |
|                      | 10.1                                 | List of Error Numbers                                    | 40       |  |  |  |  |  |  |  |
|                      | 10.2                                 | List of Error Numbers                                    | 41       |  |  |  |  |  |  |  |
|                      | 10.3                                 | warnings and Error Wessages in IO-LINK Wode              | 42       |  |  |  |  |  |  |  |
| 11                   | Mair                                 | enance                                                   | 43       |  |  |  |  |  |  |  |
|                      | 11.1                                 | Safety                                                   | 43       |  |  |  |  |  |  |  |
|                      | 11.2                                 | Cleaning the Elector                                     | 43       |  |  |  |  |  |  |  |
|                      | 11 3                                 | Replacement of the Device with a Parameterization Server | 43       |  |  |  |  |  |  |  |
|                      |                                      |                                                          |          |  |  |  |  |  |  |  |
| 12                   | War                                  | inty                                                     | 45       |  |  |  |  |  |  |  |

| 13 Spare | and Wearing Parts, Accessories | 46 |  |  |  |  |  |
|----------|--------------------------------|----|--|--|--|--|--|
| 13.1     | Spare and Wearing Parts        | 46 |  |  |  |  |  |
| 13.2     | Accessories                    | 46 |  |  |  |  |  |
| 14 Decor | nmissioning and Recycling      | 47 |  |  |  |  |  |
| 14.1     | Disposing of the Product       | 47 |  |  |  |  |  |
| 14.2     | Materials Used                 | 47 |  |  |  |  |  |
| 15 Attac | hment                          | 48 |  |  |  |  |  |
| 15.1     | SCPi_CE_30.30.01.01667-00.pdf  | 49 |  |  |  |  |  |
| 15.2     | SCPi_Data Dictionary_01.pdf    | 50 |  |  |  |  |  |
| 16 Notes | 6 Notes                        |    |  |  |  |  |  |

# 1 Important Information

# 1.1 Note on Using this Document

J. Schmalz GmbH is generally referred to as Schmalz in these Operating instructions.

These Operating instructions contain important notes and information about the different operating phases of the product:

- Transport, storage, start of operations and decommissioning
- Safe operation, required maintenance, rectification of any faults

The Operating instructions describe the product at the time of delivery by Schmalz.

# **1.2** The technical documentation is part of the product

- 1. For problem-free and safe operation, follow the instructions in the documents.
- 2. Keep the technical documentation in close proximity to the product. The documentation must be accessible to personnel at all times.
- 3. Pass on the technical documentation to subsequent users.
- Failure to follow the instructions in these Operating instructions may result in life-threatening injuries!
- ⇒ Schmalz is not liable for damage or malfunctions that result from failure to heed these instructions.

If you still have questions after reading the technical documentation, contact Schmalz Service at:

www.schmalz.com/services

## **1.3 Warnings in This Document**

Warnings warn against hazards that may occur when handling the product. This document contains three levels of danger that you can recognize by the signal word.

| Signal word | Meaning                                                                                     |
|-------------|---------------------------------------------------------------------------------------------|
| WARNING     | Indicates a medium-risk hazard that could result in death or serious injury if not avoided. |
| CAUTION     | Indicates a low-risk hazard that could result in minor or moderate injury if not avoided.   |
| NOTE        | Indicates a danger that leads to property damage.                                           |

# 1.4 Symbol

1) This symbol indicates useful and important information.

 $\checkmark$  This symbol represents a prerequisite that must be met prior to an operational step.

- This symbol represents an action to be performed.
- ⇒ This symbol represents the result of an action.

Actions that consist of more than one step are numbered:

- 1. First action to be performed.
- 2. Second action to be performed.

# 2 Fundamental Safety Instructions

# 2.1 Standards of Technology

The ejector is built in accordance with the latest standards of technology and is shipped safely, however, hazards can arise during use.

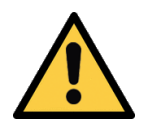

# A WARNING

Failure to follow the instructions in this manual can lead to life-threatening injuries!

• Read the operating instructions carefully and observe the contents.

# 2.2 Emissions

The ejector emits noise due to the operation of compressed air.

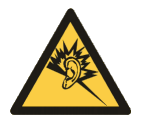

# 

Noise pollution due to the escape of compressed air

Hearing damage!

- Wear ear protectors.
- The ejector must only be operated with a silencer.

## 2.3 Intended Use

The ejector is designed to generate a vacuum for gripping and transporting objects when used in conjunction with suction cups. Operation is via a controller using external solenoid valves.

Neutral gases are approved as evacuation media. Neutral gases include air, nitrogen and inert gases (e.g. argon, xenon and neon).

The product is intended for industrial use.

Intended use includes the observance of the technical data and the installation and operating instructions in this manual.

# 2.4 Non-Intended Use

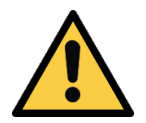

# 

#### Extraction of hazardous media, liquids or bulk material

Personal injury or damage to property!

- > Do not extract harmful media such as dust, oil mists, vapors, aerosols etc.
- Do not extract aggressive gases or media such as acids, acid fumes, bases, biocides, disinfectants or detergents.
- > Do not extract liquids or bulk materials, e.g. granulates.

Schmalz accepts no liability for damage resulting from non-intended use of the mini compact ejector.

In particular, the following are considered non-intended use:

- Use in potentially explosive atmospheres
- Use in medical applications
- Lifting people or animals

• Evacuation of objects that are in danger of imploding

# 2.5 Personnel Qualification

Unqualified personnel cannot recognize dangers and are therefore exposed to higher risks!

- 1. Only instruct qualified personnel to perform the tasks described in this manual.
- 2. The product may only be operated by persons who have undergone appropriate training.
- 3. Electrical work and installations may only be carried out by qualified electrical specialists.
- 4. Assembly and maintenance work may only be carried out by qualified personnel.

The following target groups are addressed in this manual:

- Installers who are trained in handling the product and can operate and install it
- Technically trained service personnel performing the maintenance work
- Technically trained persons who work on electrical equipment

## 2.6 Modifications to the Ejector

Schmalz assumes no liability for consequences of modifications over which it has no control:

- 1. The ejector must be operated only in its original condition as delivered.
- 2. Use only original spare parts from Schmalz.
- 3. The ejector must be operated only in perfect condition.

# **3** Product Description

# **3.1 Description of the Ejector**

#### 3.1.1 Suction of the Workpiece (Vacuum Generation)

The Venturi nozzle on the ejector is activated and deactivated using the Suction command.

In the NO (normally open) version, the Venturi nozzle is continuously sucking. As soon as compressed air is present at the ejector, the Venturi nozzle becomes active and the ejector generates a vacuum (suction). As soon as there is no compressed air at the ejector, the Venturi nozzle is deactivated.

An integrated sensor records the vacuum generated by the Venturi nozzle. The value is evaluated using electronics, displayed via the display and output via the IO-Link process data. The measured value serves as the basis for the various condition monitoring analysis functions in IO-Link mode.

The ejector has an integrated, pneumatically controlled, air saving function and automatically regulates the vacuum in Suction mode:

- The integrated, pneumatically controlled, air saving function switches off the Venturi nozzle as soon as the set vacuum limit value, deactivation value A, has been reached (factory setting).
- When objects with dense surfaces are picked up, the integrated non-return valve prevents the vacuum from dropping.
- If the system vacuum drops below the activation limit value E due to leaks, the Venturi nozzle is switched back on.
- Depending on the vacuum, the switching point SP1 is set once a workpiece is picked up safely. This enables the further handling process.
- The enable signal is only reset when rP1 is not reached (> See ch. 3.1.3).

The air saving function is integrated in the ejector via a pneumatic controller. The limit values A and E cannot be changed.

The display and the LED status display show the current process states, for example the current vacuum level is displayed.

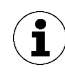

If small volumes are to be evacuated, the set deactivation value A might be exceeded considerably before the vacuum is switched off. This system behavior does not constitute an error.

## 3.1.2 Depositing the Workpiece (Blowing Off)

In Blow off mode, the vacuum circuit of the ejector is supplied with external compressed air at the corresponding compressed air connection. This ensures that the vacuum drops quickly, depositing the workpiece quickly as well.

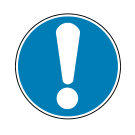

## NOTE

**Compressed air at both compressed air connections at the same time** Damage to the ejector

• Do not apply compressed air to both compressed air connections at the same time!

When blowing off, make sure that the compressed air supply for vacuum generation is switched off.

#### 3.1.3 Pneumatic Air Saving Function

The ejector includes a pneumatically operated air saving function. When compressed air is applied to compressed air connection 1 (> See ch. (See chap. Ejector structure)), the ejector automatically controls the vacuum. When the set deactivation value A is reached, the ejector switches off the Venturi nozzle. If the system vacuum drops below the activation value E due to leaks, the Venturi nozzle is switched back on.

The following diagram shows the air saving function.

The output is set to "on" when switching point SP1 is reached. If the reset value rP1 is not reached, the output is set to "off."

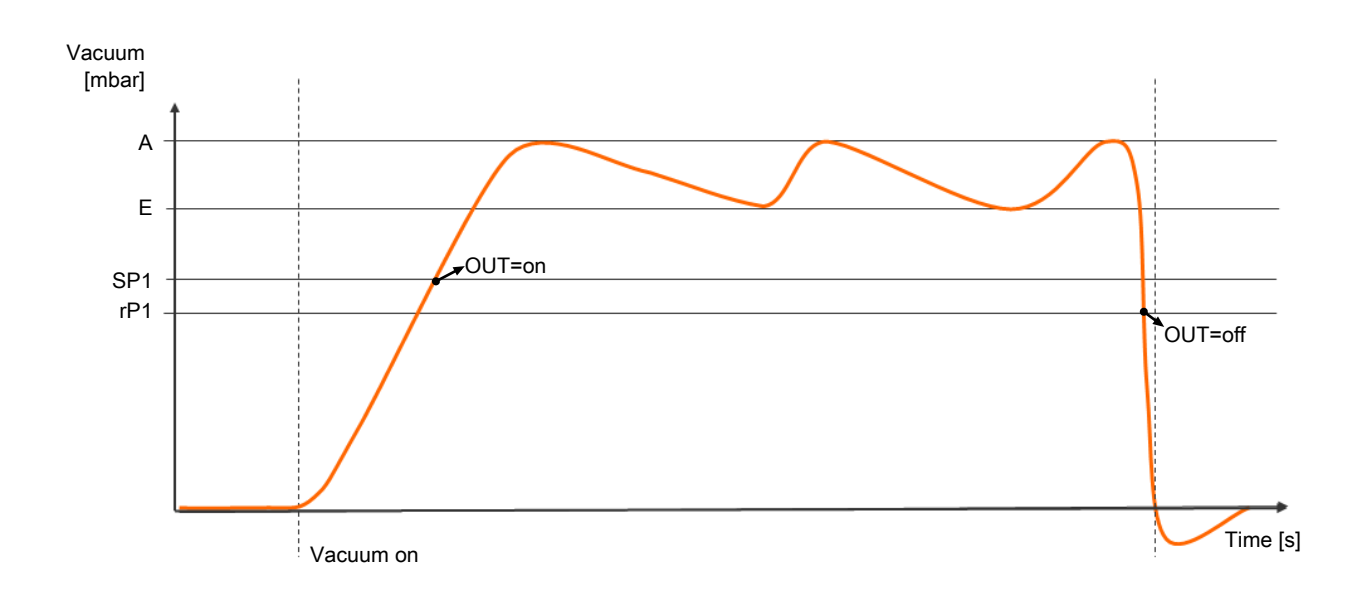

## 3.2 Operating Modes

The vacuum switch can be operated in two operating modes. Users can choose between direct connection to discrete inputs (standard I/O = SIO mode) or connection through the communication line (IO-Link class A).

If the device is connected to the supply voltage, it is ready for operation. This is the normal operating mode, in which the vacuum switch is operated by the system controller. A differentiation is made between SIO mode and IO-Link mode.

The vacuum switch is parameterized via the available menus or via IO-Link.

## 3.3 Ejector Designation

The breakdown of the item designation (e.g. SCPi 15 NO-FS RP-VD M12-5) is as follows:

| Feature                  | Specifications              |
|--------------------------|-----------------------------|
| Type of ejector          | SCPi                        |
| Nozzle size              | 1.5 mm                      |
| Control                  | Normally open (NO)          |
| Type of external control | Externally controlled FS    |
| Type of internal control | Pneumatically controlled RP |
| Type of display          | Vacuum digital VD           |
| Electrical connection    | M12, 5-pin connector        |

# 3.4 Ejector Structure

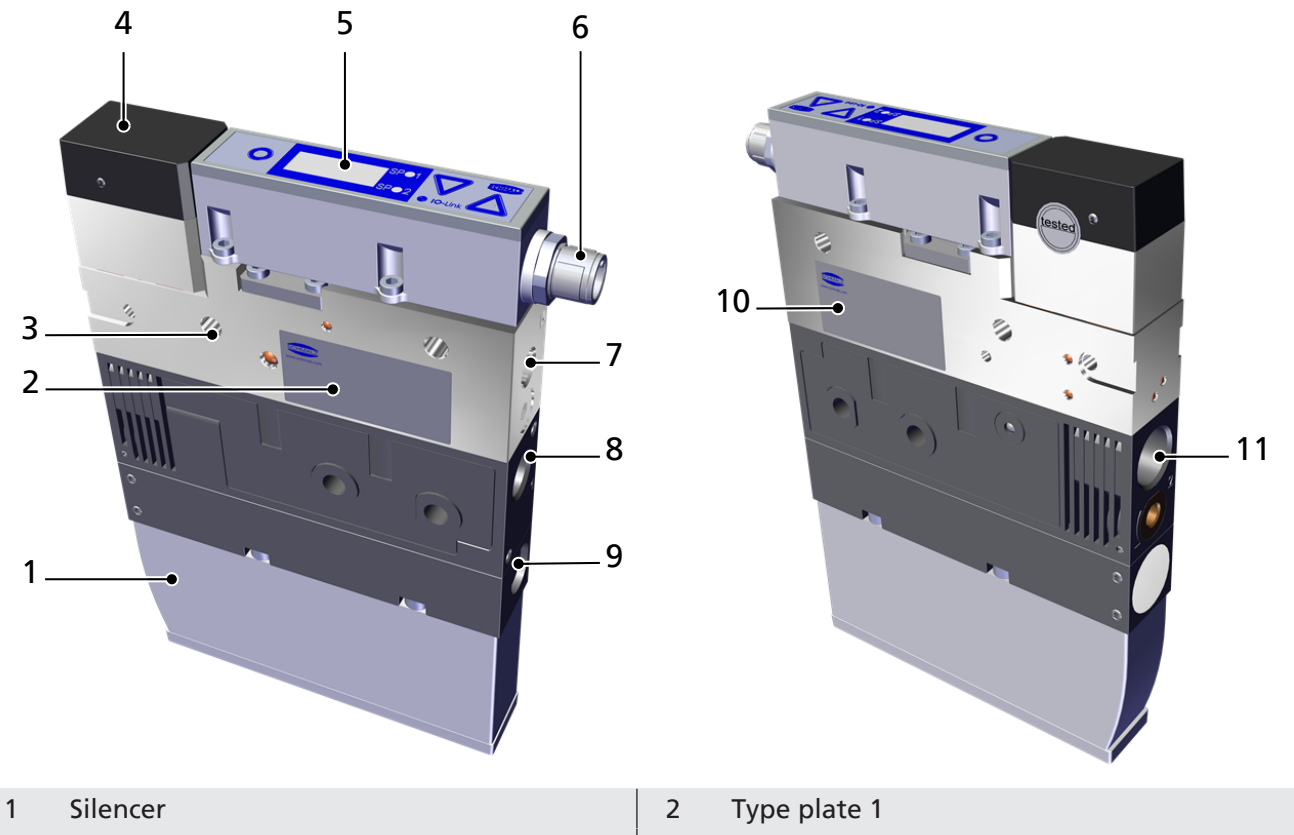

- 3 4x mounting holes
- 5 Vacuum switch with control and display element
- 7 Compressed air connection 1A (blow off)
- 9 Bypass for exhaust air
- 11 Vacuum connection

- 4 Position of pneumatic controller
- 6 Electrical connection, M12, 5-pin
- 8 Compressed air connection 1 (suction)
- 10 Type plate 2

# 3.5 Display and Operating Element in Detail

The simple operation of the vacuum switch is ensured by 3 buttons, the 3-digit display, as well as 2 LEDs for status information.

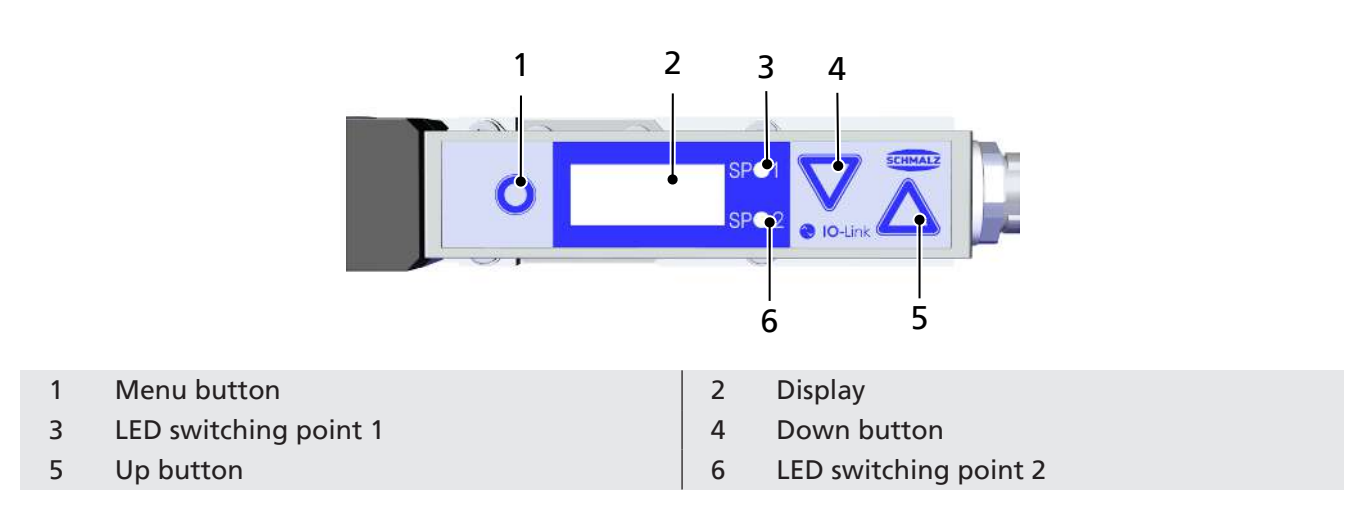

Switching points are indicated using two orange LEDs. Depending on the selected operating mode, the LEDs of the switching points SP1 and SP2 indicate the level of the current system vacuum in relation to the set limit values.

Detailed information on the meaning of the LEDs in the respective operating modes can be found in the explanations of the operating modes (> See ch. Functions of the Vacuum Switch).

# 4 Technical Data

# 4.1 Display Parameters

| Parameter                           | Value | Unit  | Comment                                                                              |
|-------------------------------------|-------|-------|--------------------------------------------------------------------------------------|
| Display                             | 3     | Digit | Red 7-segment LED display                                                            |
| Resolution                          | ±1    | mbar  | —                                                                                    |
| Accuracy                            | ±3    | % FS  | T <sub>amb</sub> = 25° C, based on FS (full-scale) final value                       |
| Linearity error                     | ±1    | %     | —                                                                                    |
| Offset error                        | ±2    | mbar  | After zero-point adjustment, without vacuum                                          |
| Temperature influ-<br>ence          | ±3    | %     | 5° C < T <sub>amb</sub> < 50° C                                                      |
| Display refresh rate                | 5     | 1/s   | Only affects the 7-segment display                                                   |
| Idle time before the menu is exited | 1     | min   | The display mode is accessed automatically when no set-<br>tings are made in a menu. |

## 4.2 Electrical Parameters

| Parameter                             | Symbol          | Limit values      |       |                | Unit            | Note                      |  |
|---------------------------------------|-----------------|-------------------|-------|----------------|-----------------|---------------------------|--|
|                                       |                 | min.              | typ.  | max.           |                 |                           |  |
| Supply voltage                        | Us              | 19.2              | 24    | 28.8           | V <sub>DC</sub> | PELV <sup>1)</sup>        |  |
| Power consumption from U <sub>s</sub> | I <sub>s</sub>  | —                 | 40 4) | -              | mA              | U <sub>s</sub> = 24.0 V   |  |
| Voltage of signal output<br>(PNP)     | U <sub>OH</sub> | U <sub>s</sub> -2 | —     | U <sub>s</sub> | V <sub>DC</sub> | I <sub>он</sub> < 100 mA  |  |
| Voltage of signal output<br>(NPN)     | U <sub>ol</sub> | 0                 | -     | 2              | V <sub>DC</sub> | I <sub>oL</sub> < 100 mA  |  |
| Current of signal output<br>(PNP)     | I <sub>он</sub> | _                 | —     | 100            | mA              | Short-circuit-proof<br>3) |  |
| Current of signal output<br>(NPN)     | I <sub>OL</sub> | _                 | —     | -100           | mA              | Short-circuit-proof       |  |
| Reaction time of signal out-<br>puts  | t <sub>o</sub>  | 1                 | —     | 200            | ms              | Adjustable                |  |

1) The power supply must correspond to the regulations in accordance with EN60204 (protected extra-low voltage). The signal outputs are protected against reverse polarity.

2) Plus the output currents

3) The signal output is protected against short circuits. However, it is not protected against overloading. Constant load currents of > 0.1 A can lead to impermissible heating and subsequent destruction of the vacuum switch.

4) Mean value

## 4.3 General Parameters

| Parameter            | Symbol                                                                         | Limit value |                |      | Unit   | Note                   |
|----------------------|--------------------------------------------------------------------------------|-------------|----------------|------|--------|------------------------|
|                      |                                                                                | min.        | min. typ. max. |      | -      |                        |
| Working temperature  | T <sub>amb</sub>                                                               | 5           | —              | 50   | °C     | —                      |
| Storage temperature  | T <sub>Sto</sub>                                                               | -10         | —              | 60   | °C     | _                      |
| Humidity             | H <sub>rel</sub>                                                               | 10          | —              | 90   | % r.h. | Free from condensation |
| Degree of protection | —                                                                              | —           |                | IP65 | —      |                        |
| Operating pressure   | р                                                                              | 4           | 4.2            | 7    | bar    | —                      |
| Operating medium     | Air or neutral gas, 5 µm filtered, with or without oil, class 3-3-3 compressed |             |                |      |        |                        |

Air or neutral gas, 5 µm filtered, with or without oil, class 3-3-3 comp air quality in acc. with ISO 8573-1

# 4.4 Mechanical Data

#### 4.4.1 Performance Data

| Version                                                  | SCPi-15 | SCPi-20 | SCPi-25 |  |  |  |
|----------------------------------------------------------|---------|---------|---------|--|--|--|
| Nozzle size                                              | 1.5 mm  | 2.0 mm  | 2.5 mm  |  |  |  |
| Max. vacuum <sup>1</sup> [%]                             |         | 870     |         |  |  |  |
| Suction rate <sup>1</sup> [l/min]                        | 75      | 135     | 185     |  |  |  |
| Max. blow off capacity <sup>1</sup> [l/min]              | 300     |         |         |  |  |  |
| Air consumption <sup>1</sup> [l/min]                     | 115     | 190     | 290     |  |  |  |
| Air consumption for blow off <sup>1</sup> [l/min]        |         | 310     |         |  |  |  |
| Sound level <sup>1</sup> , unobstructed suction<br>[dBA] |         | 75      |         |  |  |  |
| Sound level <sup>1</sup> , suction [dBA]                 |         | 72      |         |  |  |  |
| Weight [kg]                                              | 0.64    |         |         |  |  |  |

All values at ambient conditions of T = 20° C and 1000 mbar ambient pressure

<sup>1)</sup> at 4.5 bar

#### 4.4.2 Factory Settings

In the factory setting, switching point 1 is set in two-point mode (3), and switching point 2 is set in condition monitoring mode (128). The signals are in the NO state.

| Part no.       | Activation<br>value E<br>[mbar] | Switching<br>point SP1<br>[mbar] | Reset point<br>rp1 [mbar] | Switching<br>point SP2<br>[mbar] | Reset point<br>rp2 [mbar] | Leakage<br>limit L2<br>[mbar/s] |
|----------------|---------------------------------|----------------------------------|---------------------------|----------------------------------|---------------------------|---------------------------------|
| 10.02.02.05400 |                                 |                                  |                           |                                  |                           |                                 |
| 10.02.02.05450 | -520                            | -450                             | -440                      | -570                             | -500                      | 100                             |
| 10.02.02.04521 |                                 |                                  |                           |                                  |                           |                                 |
| 10.02.02.05436 |                                 |                                  |                           |                                  |                           |                                 |
| 10.02.02.05438 | -630                            | -550                             | -540                      | -680                             | -610                      | 100                             |
| 10.02.02.05440 |                                 |                                  |                           |                                  |                           |                                 |
| 10.02.02.06022 |                                 | -500                             | -490                      |                                  |                           |                                 |

| Display code | Parameter                         | Value of the factory setting |
|--------------|-----------------------------------|------------------------------|
| HY I         | Window hysteresis 1               | 20 mbar                      |
| d5 l         | Switch-on delay 1                 | 0 ms                         |
| dr l         | Switch-off delay 1                | 0 ms                         |
| HA5          | Window hysteresis 2               | 100 mbar                     |
| д52          | Switch-on delay 2                 | 0 ms                         |
| dr 2         | Switch-off delay 2                | 0 ms                         |
| P-n          | Signal type / transistor function | PNP switch = $P - n$         |
| UN (         | Vacuum unit                       | Vacuum unit in mbar = 一日日    |
| Есо          | ECO mode                          | Deactivated = DFF            |
| d 15         | Display alignment                 | Standard = 5는 너              |
| Pin          | PIN code                          | 000                          |

Factory settings

#### 4.4.3 Dimensions

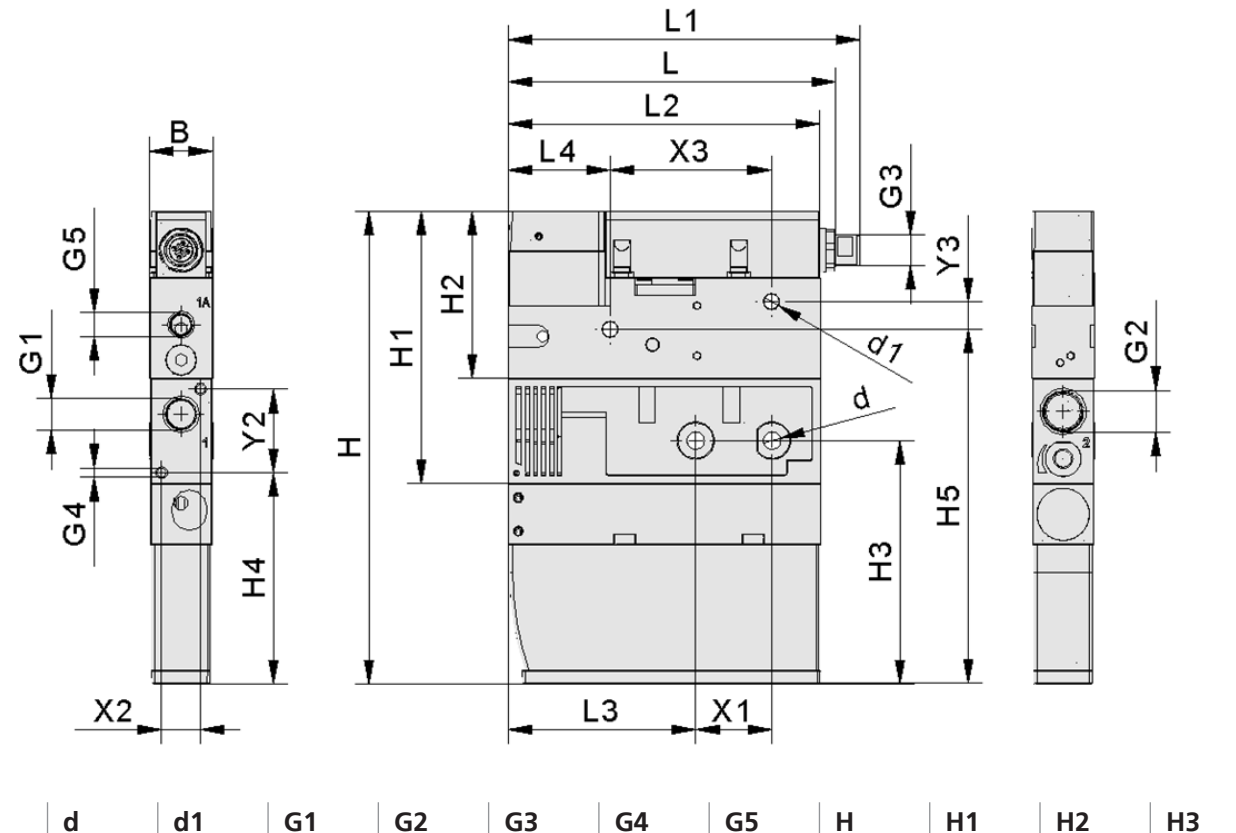

| В    | d     | d1  | G1           | G2           | G3           | G4    | G5           | Н   | H1 | H2  | H3   |
|------|-------|-----|--------------|--------------|--------------|-------|--------------|-----|----|-----|------|
| 22.8 | 6.6   | 5.5 | G1/4"<br>-IG | G3/8"<br>-IG | M12x<br>1-AG | M4-IG | G1/8"<br>-IG | 170 | 98 | 460 | 87.5 |
| H4   | H5    | L   | L1           | L2           | L3           | L4    | X1           | X2  | Х3 | Y2  | Y3   |
| 76   | 127.5 | 118 | 126.5        | 112          | 67.5         | 36.75 | 27.5         | 14  | 58 | 30  | 10   |

All specifications are in mm

# 4.4.4 Pneumatic Circuit Plan

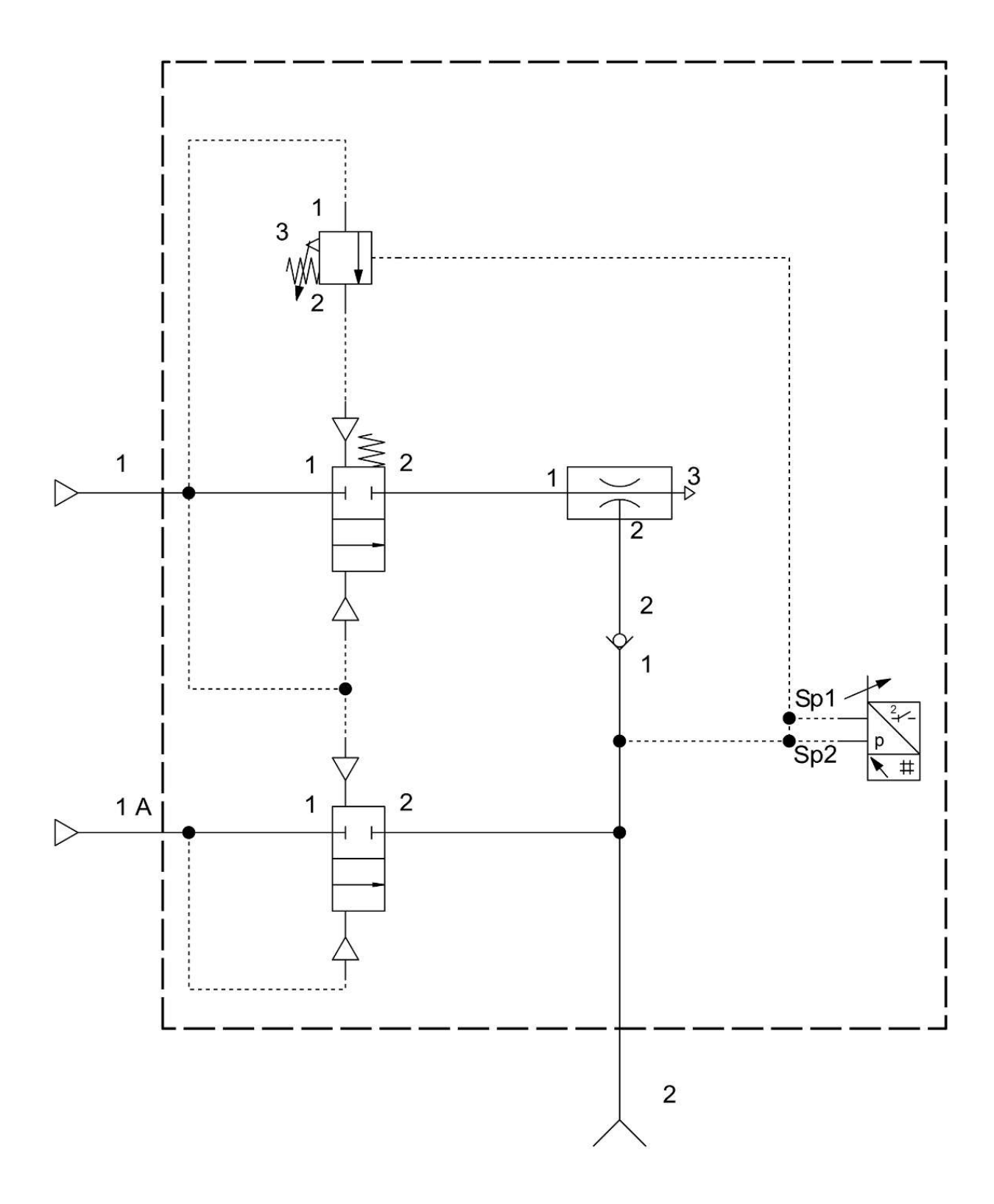

# **5** General Description of Functions

# 5.1 Digital Switching Outputs (SIO)

To operate the standard digital inputs of the automation technology or to directly control the electrical consumers, the switch has two digital outputs.

In the delivery state, the signal output OUT 1 is assigned the function switching point 1, parts control, and the signal output OUT 2 is assigned the switching point 2, leakage monitoring. They are configured in the EF menu (Extended Functions) via the associated menu items  $\Box \downarrow \downarrow$  and  $\Box \Box 2$ .

The electrical status of both of the outputs OUT1 and OUT2 thus corresponds with the logical status of switching points 1 and 2 regardless of the switching point parameters that have been set:

- Switching point mode and switching point logic
- Switching thresholds and hysteresis (function depends on mode set)
- Switch-on and switch-off delay times
- Electrical transistor functions PNP or NPN

The electrical signal outputs are adjustable with regard to the switching behavior on the device. In the EF menu or via IO-Link, a choice can be made between the PNP and NPN signal types for each signal output. The setting is independent of the version.

The vacuum switch is factory set to PNP.

# 5.2 IO-Link

The vacuum switch can be operated in IO-Link mode to enable intelligent communication with a controller. The parameters of the vacuum switch can be set remotely using IO-Link mode.

The vacuum switch provides many additional functions besides the two switching signals via the IO-Link communication.

- The actual measurement value is provided live using the process data.
- Warnings and error statuses that occur are reported to the master via the IO-Link event mechanism.
- More precise information regarding the system status is retrieved using the acyclical communication channel (known as ISDU parameters).
- Within the framework of the ISDU channel, all settings (e.g. switching point modes and delay times) for the vacuum switch are read or overwritten.
- In addition to the identification data that can be accessed from the control menu such as the part number and serial number, additional information regarding the identity of the ejector can be re-trieved. It also provides memory for user-specific information, for example the installation or storage site.

The following diagram shows the alignment of the 2 byte process input data for the vacuum switch.

| PD in<br>byte no. | 0   |       |       |        |    | 1  |   |   |   |   |   |   |   |   |     |     |
|-------------------|-----|-------|-------|--------|----|----|---|---|---|---|---|---|---|---|-----|-----|
| Bit no.           | 15  | 14    | 13    | 12     | 11 | 10 | 9 | 8 | 7 | 6 | 5 | 4 | 3 | 2 | 1   | 0   |
| Contents          | Mea | sured | value | (14 bi | t) |    |   |   |   |   |   |   |   |   | SP2 | SP1 |

The bits SP1 and SP2 reflect the logical status of switching points 1 and 2.

The measured value is displayed as 14 bit unsigned vacuum in millibar (vacuum positive).

A detailed description of all the device parameters can be found in the data dictionary.

# 5.3 Operating and Menu Concepts

The unit is operated via three buttons on the foil keypad. The parameters are set via software menus. The current system status and the settings are shown on a display.

The operating structure is divided into three menus:

- The basic menu
- The menu for extended functions (EF)
- The info menu (INF)

Setting of the vacuum switch in the basic menu is sufficient for standard applications. An extended functions menu (EF) is available for applications with special requirements.

If settings are changed, undefined states of the system may occur for a short time (for approx. 50 ms).

The following information can be shown on the display:

- The current vacuum measurement value
- The selected menu item
- The setting values
- Error messages

In the basic operating menu state, the actual measurement value of the vacuum is displayed on the basis of the chosen display unit. All units are available in millibar, kilo pascal, inch-hg and PSi. The measured value is displayed as a positive compared to the ambient air pressure.

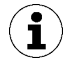

After setting a parameter via the operating menu, the power supply of the switch must remain stable for at least 3 seconds, otherwise there may be a loss of data and the resulting error  $E\Box$  | occurs.

The menus will automatically close if no button is pressed for 1 minute.

The display also returns to the basic status when an error status occurs so that the error number can be displayed. A menu can be called up and used again afterward.

If parameters are changed using the IO-Link, the menu will also close. The instruction  $d H \varepsilon$  will then appear on the display for 2 seconds.

#### 5.3.1 Navigating in the Menu

The basic menu can be reached from the basic status by pressing the **DOWN BUTTON**  $\checkmark$  or the **UP BUT-TON**  $\bigtriangleup$ . Scrolling through the menu is also possible using these buttons. When the desired menu item has been found, select it using the **MENU BUTTON**  $\bigcirc$ . If there is a submenu ("EF" and "INF"), this can also be browsed in the same manner using the **DOWN** and **UP** buttons.

#### 5.3.2 Enabling Vacuum Switches and Editing Parameters

#### **Enabling Vacuum Switches**

Using the Extended functions (EF) menu, the vacuum switch can be protected against unintentional access by means of a PIN code P in.

If you attempt to change a parameter value, the message "P.I.n" will appear in the display and changes to enter the 3-digit PIN code. It is also possible to exit the menu in the meantime.

How to enable the vacuum switch:

- 1. Press the O button
  - ⇒ The display changes to input
- 2. Use the  $\triangle$  or  $\nabla$  buttons to enter the first digit of the PIN code

- 3. Confirm using the O button
  - $\Rightarrow$  The display changes to the middle digit.
- 4. Enter the remaining digits in the same way.
- 5. To enable the device using the menu, press the  $\bigcirc$  button
- $\Rightarrow$  When entering a valid PIN the message  $\Box \neg \Box$  appears.
- $\Rightarrow$  The entry of an invalid PIN is rejected with the message Loc.

The lock is activated again automatically 1 minute after the selected menu or function is exited. The PIN code 000 must be set for permanent deactivation of the lock.

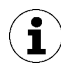

#### Tips and Tricks for Parameter Setting

- By pressing the  $\triangle$  or  $\nabla$  button for approx. 3 seconds, the value to be changed is scrolled through quickly
- If you exit the changed value by briefly pressing  $\bigcirc$ , the value will not be applied.

#### **Editing the parameters**

If a menu item has been selected, the current value first appears in the display. With parameters that can be set, the adjustable digit or the whole value will flash. These values can be changed using the  $\nabla$  and  $\Delta$  buttons. When doing so, the possible settings are run through cyclically. For numerical valuesconsisting of 3 digits, the  $\odot$  button is used to move to the next highest digit. At the end of the editing process, the  $\odot$  button is pressed again after the last number. The new value then appears on the display without flashing.

If the new value is invalid, the display shows one of the following messages instead and the old value remains:

- DDF (out of range) means that the new value is generally outside the value range
- □□□ (inconsistent) means that the value overlaps with the current setting of another parameter, e.g. rP1 > SP1

To cancel the editing process, buttons  $\mathbf{V}$  and  $\mathbf{\Delta}$  can be simultaneously pressed at any time.

#### 5.3.3 Displaying the Basic Settings (Slide Show)

By pressing the  $\bigcirc$  button in the basic operating state, the current parameter values of the vacuum switch listed here are automatically displayed one after the other on the display (slide show):

- The vacuum unit
- The communication mode
- The switching point
- The reset point
- The operating voltage

The display cycle returns to the vacuum display after a complete cycle or can be canceled at any time by pressing any button.

### 5.3.4 Basic Menu

All of the settings for standard vacuum switch applications can be configured and read from the basic menu.

- 1. Use  $\triangle$  or  $\nabla$  to select the desired adjustable parameter.
- 2. Confirm the selection of the parameter with the  $\bigcirc$  button.
- 3. Use the  $\triangle$  or  $\nabla$  buttons to set the value of the parameter.
- 4. To save and exit the menu, press and hold the  $\bigcirc$  button.
- $\Rightarrow$  The displayed value flashes to confirm.

| Display code | Parameter                                                                       | Explanation                                     |
|--------------|---------------------------------------------------------------------------------|-------------------------------------------------|
| SP 1 or FH 1 | Switching point 1 / upper window point 1                                        |                                                 |
| -PlorFL      | Reset point 1 / lower window<br>point 1                                         |                                                 |
| ҺӋ∣or-L-     | Hysteresis switching point 1 (win-<br>dow mode) or leakage limit 1 (CM<br>mode) |                                                 |
| SP2 or FH2   | Switching point 2 / upper window point 2                                        | _                                               |
| rP2 or FL2   | Reset point 2 / lower window point 2                                            | _                                               |
| h95 or F−5   | Hysteresis switching point 2 (win-<br>dow mode) or leakage limit 2 (CM<br>mode) |                                                 |
| EcH          | Teach-in function                                                               | no/SP 1/SP2                                     |
| cAL          | Calibrate zero offset                                                           | Calibrate integrated vacuum sensor, ㅁㅁ /<br>닠돈도 |
| EF           | Additional functions                                                            | Menu: Additional functions                      |
| INF          | Information                                                                     | Menu: Information                               |

Overview of the display codes in the basic menu

#### Calibrating the vacuum sensor

- 1. Select the parameter or display code  $\Box \Box \Box$  with the  $\nabla$  or  $\triangle$  buttons.
- 2. Confirm using the O button.
- 3. Use the  $\triangle$  or  $\nabla$  buttons to select  $\exists E 5$ .
- 4. Press the O button to confirm.
- $\Rightarrow$  The vacuum sensor integrated in the ejector is now calibrated.

### 5.3.5 Extended Functions Menu (EF)

An "Extended functions" menu (EF) is available for applications with special requirements.

- 1. In the basic menu, press the  $\nabla$  or  $\triangle$  button to select the EF parameter and change to the parameter selection of the EF menu by pressing the  $\bigcirc$  button.
- 2. The parameters are set in accordance with the description in the Basic Menu section.
- $\Rightarrow$  The first parameter  $\Box \sqcup \Box$  appears on the display.

| Display<br>code | Parameter                                 | Explanation                                                                                                    |
|-----------------|-------------------------------------------|----------------------------------------------------------------------------------------------------|
| 001             | Switching function,<br>switching output 1 | Define the switching point mode:H.no / H.nc: Hysteresis function, normally open / normally<br>closedF.no / F.nc: Window function, normally open / normally closedC.no / C.nc: Condition monitoring function, normally open /<br>normally closedd.no / d.nc: Diagnosis function, normally open / normally<br>closed |
| 002             | Switching function,<br>switching output 2 | Switching function, switching output 2: (see Ou1)                                                                                                    |
| d5              | Switch-on delay for switching point 1     | in ms; This parameter is not displayed in the menu if the switching point is in condition monitoring mode C.no.                                                                                                    |
| dr I            | Switch-off delay for switching point 1    | In ms; This parameter is not displayed in the menu if the switching point is in condition monitoring mode C.no.                                                                                                    |
| 929             | Switch-on delay for switching point 2     | In ms; This parameter is not displayed in the menu if the switching point is in condition monitoring mode C.no.                                                                                                    |
| d-5             | Switch-off delay for switching point 2    | In ms; This parameter is not displayed in the menu if the switching point is in condition monitoring mode C.no.                                                                                                    |
| UN 1            | Vacuum unit                               | Define the displayed vacuum unit<br><b>bAr:</b> Vacuum value in millibar<br><b>kPa:</b> Vacuum value in kilopascal<br><b>IHg:</b> Vacuum value in inch of mercury<br><b>PSI:</b> Vacuum value in pound-force per square inch                                                                                       |
| Eco             | Display in ECO mode                       | Set the display<br>off: ECO mode is deactivated – the display remains on<br>Lo: Display dimmed by 50%<br>on: ECO mode is activated – the display switches off                                                                                                    |
| d 15            | Align the display                         | <b>Std:</b> Standard<br><b>Red:</b> Display rotated by 180°                                                                                                    |
| P In            | PIN code                                  | Access rights, specify the PIN code, lock the menus                                                                                                    |
| P-n             | Signal type                               | Transistor functions of both outputs: PnP / nPn                                                                                                    |
| -65             | Reset                                     | No: The values remain unchanged<br>YES: Reset parameter values to factory settings                                                                                                    |

Overview of display codes in the Additional functions menu

## 5.3.6 Info menu (INF)

The "Info" (INF) menu is available for reading out system data such as counters, software version, part numbers and serial numbers.

- 1. In the basic menu, press the  $\nabla$  or  $\triangle$  button to select the  $\square$  parameter and change to the parameter selection of the menu by pressing the  $\bigcirc$  button.
- 2. The parameters are set in accordance with the description in the Basic Menu section.
- $\Rightarrow$  The first parameter H | appears on the display.

| Display code | Parameter               | Explanation                                                     |
|--------------|-------------------------|-----------------------------------------------------------------|
| HI           | Max. vacuum value       | Highest measured sensor value (since restart)                   |
| LO           | Min. vacuum value       | Lowest measured sensor value (since restart)                    |
| - HL         | Reset vacuum value      | Reset maximum and minimum values (HI/LO)                        |
|              | Counter 1               | Counter, switching ramp SP1 (non-erasable)                      |
| 522          | Counter 2               | Counter, switching ramp SP2 (non-erasable)                      |
|              | Counter 3               | Counter, switching ramp SP1 (erasable)                          |
| c£3          | Counter 4               | Counter, switching ramp SP2 (erasable)                          |
| ret          | Reset erasable counters | Reset erasable counters (Ct1 and Ct2) using $\exists E \exists$ |
| Soc          | Software function       | Firmware revision                                               |
| Art          | Part number             | Format of the part no., example: 10.02.02.05440                 |
| 505          | Serial number           | Information about the production period                         |

Overview of display codes in the "Info" menu

When specifying the counter values or numbers with more than 3 digits, the following special features must be observed.

The counters and serial numbers are 9-digit whole numbers. These are divided into 3 blocks of 3 numbers when indicated in the display. Each time a decimal point is displayed to indicate if it is the highest, middle or lowest block. The display starts with the 3 highest numbers and can be scrolled through using the  $\nabla$ 

or 🛆 button.

#### Prompting for the counter values

After confirming the parameter counter 1 or counter 2 with the  $\bigcirc$  button, the three decimal places of the total counter value are displayed (the digits x10<sup>6</sup>). This corresponds to the three-digit block with the highest perceived value.

Use the  $\triangle$  buttons to display the remaining decimal places of the total counter value in order. The decimal points show which three-digit block of the complete counter value is shown in the display.

The complete counter value is comprised of the three digit blocks together:

| Displayed position     | <b>10</b> <sup>6</sup> | <b>10</b> <sup>3</sup> | <b>10</b> ° |
|------------------------|------------------------|------------------------|-------------|
| Displayed number block | 0.48                   | 61.8                   | 593.        |

The current complete counter value in this example is 048 618 593.

#### Prompting for the part number

The part number of the ejector is printed on the label and also stored electronically.

After confirming the part number  $\exists \neg \vdash$  parameter with the  $\bigcirc$  button, the first two digits of the part number are displayed. The remaining digits of the part number are displayed with the  $\bigtriangleup$  button. The displayed decimal points are part of the part number.

The part number consists of 4 number blocks with a total of 11 digits.

| Digit block            | 1   | 2    | 3    | 4   |
|------------------------|-----|------|------|-----|
| Displayed number block | 10. | 02.0 | 2.00 | 383 |

The part number in this example is 10.02.02.00383.

#### Prompting for the serial number

The serial number indicates the production period of the ejector.

After confirming the serial number parameter with the  $\bigcirc$  button, the first three decimal places of the serial number are displayed (the digits x10<sup>6</sup>). This corresponds to the three-digit block with the highest perceived value.

The remaining decimal places of the serial number are displayed with the  $\Delta$  button. The decimal points show which three-digit block of the serial number is shown in the display.

The serial number consists of 3 number blocks with a total of 9 digits:

| Displayed position     | <b>10</b> <sup>6</sup> | <b>10</b> <sup>3</sup> | <b>10</b> ° |
|------------------------|------------------------|------------------------|-------------|
| Displayed number block | 0.48                   | 61.8                   | 593.        |

The serial number in this example is 048 618 593.

## 5.4 Error Display

If an error occurs, it appears on the display in the form of an error code ("E number"). The vacuum switch's response to an error depends on the type of error.

You can find a list of possible errors and the corresponding codes in the Warnings and Errors section.

Any operation being performed in the menu will be interrupted if an error occurs.

The error code can also be opened as a parameter using IO-Link.

# 6 Transport and Storage

# 6.1 Checking the Delivery

The scope of delivery can be found in the order confirmation. The weights and dimensions are listed in the delivery notes.

- 1. Compare the entire delivery with the supplied delivery notes to make sure nothing is missing.
- 2. Damage caused by defective packaging or occurring in transit must be reported immediately to the carrier and J. Schmalz GmbH.

# 7 Installation

# 7.1 Installation Instructions

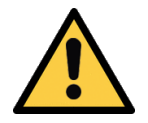

# 

#### Improper installation or maintenance

Personal injury or damage to property

• During installation and maintenance, make sure that the product is disconnected and depressurized and that it cannot be switched on again without authorization.

For safe installation, the following instructions must be observed:

- Use only the connectors, mounting holes and attachment materials that have been provided.
- Mounting and removal must be performed only when the device is unpressurized and disconnected from the mains.
- Pneumatic and electrical line connections must be securely connected and attached to the product.

# 7.2 Installation

The ejector may be installed in any position.

When installing the ejector, make sure that the areas around the silencer and the bypass remain free, so that unimpeded discharge of the escaping air is ensured.

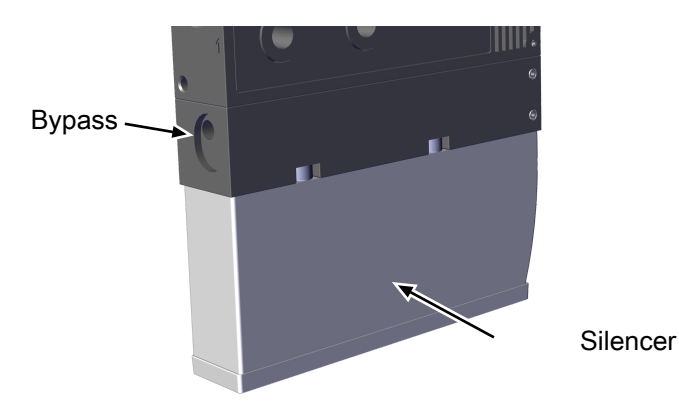

Four mounting holes for 2x M5 and 2x M6 screws are used to fix the ejector. The ejector is to be fixed with at least 2 screws, the maximum tightening torque is 6 Nm.

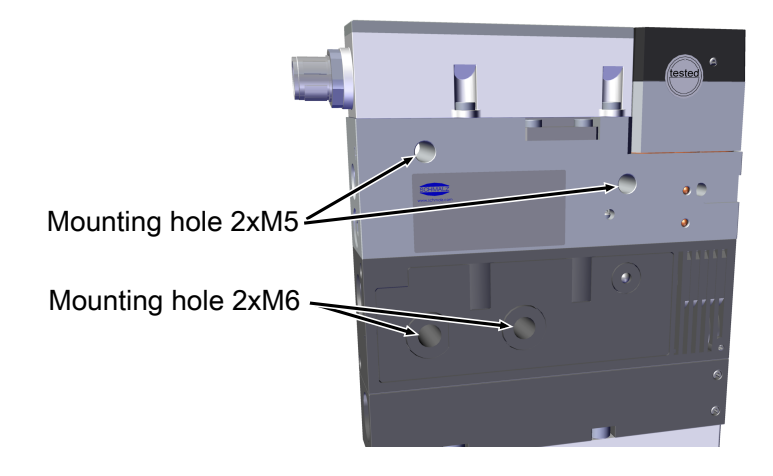

For start of operations, the ejector must be connected to the controller via the connection plug with a connection cable. The compressed air required to generate the vacuum and the blow off is connected via the corresponding compressed air connections. The compressed air supply must be supplied by the higher-level machine.

The vacuum circuit or gripping system is connected to the vacuum connection.

The installation process is described and explained in detail below.

#### 7.3 Pneumatic Connection

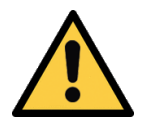

## 

Compressed air or vacuum in direct contact with the eye

Severe eye injury

- Wear eye protection
- > Do not look into compressed air openings
- > Do not look into the silencer air stream
- > Do not look into vacuum openings, e.g. suction cups

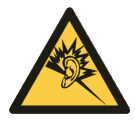

#### **▲** CAUTION

Noise pollution due to incorrect installation of the pressure and vacuum connections

Hearing damage

- Correct installation.
- Wear ear protectors.

#### 7.3.1 Connecting the Compressed Air and Vacuum

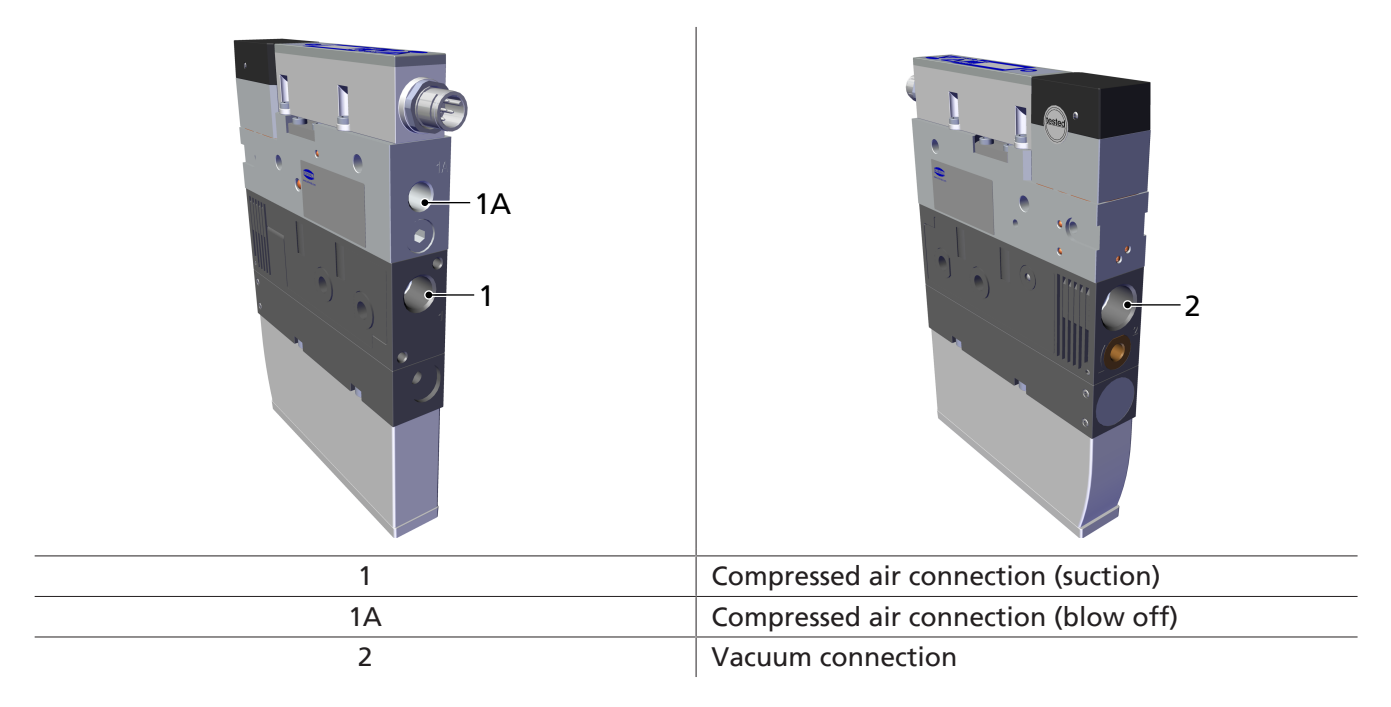

The compressed air connection 1 on the ejector has the size G1/4"-IG.

• Connect compressed air hose. The max. tightening torque is 10 Nm.

The compressed air connection 1A on the ejector has the size G1/8"-IG.

• Connect compressed air hose. The max. tightening torque is 10 Nm.

The vacuum connection G3/8"-IG is marked with the number 2 on the ejector.

• Connect vacuum hose. The max. tightening torque is 10 Nm.

#### 7.3.2 Instructions for the Pneumatic Connection

Use only screw unions with cylindrical G-threads for the compressed air and vacuum connection! To ensure problem-free operation and a long service life of the ejector, only use adequately maintained compressed air and consider the following requirements:

- Use of air or neutral gas in accordance with EN 983, filtered 5 μm, oiled or unoiled.
- Dirt particles or foreign bodies in the ejector connections, hoses or pipelines can lead to partial or complete ejector malfunction.
- 1. Shorten the hoses and pipelines as much as possible.
- 2. Keep hose lines free of bends and crimps.
- 3. Only use a hose or pipe with the recommended internal diameter to connect the ejector, otherwise use the next largest diameter.
- 4. On the compressed air side, ensure that the internal diameter has the necessary specifications so that the ejector achieves its performance data.
- 5. On the vacuum side, ensure that the internal diameter has the necessary specifications to avoid high flow resistance. If the internal diameter is too small, the flow resistance and the evacuation times increase and the blow off times are extended.

The following table shows the recommended line cross-sections (internal diameter):

| Performance class | Line cross-section (internal diameter) in mm <sup>1)</sup> |             |  |  |  |
|-------------------|------------------------------------------------------------|-------------|--|--|--|
|                   | pressure side                                              | Vacuum side |  |  |  |
| 15                | 6                                                          | 6           |  |  |  |
| 20                | 6                                                          | 8           |  |  |  |
| 25                | 8                                                          | 9           |  |  |  |

<sup>1)</sup> Based on a maximum hose length of 2 m.

• For longer hose lengths, the cross-sections must also be larger.

## 7.4 Electrical Connection

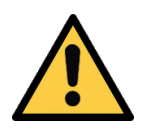

## **WARNING**

By activating/deactivating the product, output signals lead to an action in the production process!

Personal injury

- Avoid possible danger zone.
- Remain vigilant.

# NOTE

#### Incorrect power supply

Destruction of the integrated electronics

- Operate the product using a power supply unit with protected extra-low voltage (PELV).
- The system must incorporate safe electrical cut-off of the power supply in compliance with EN60204.
- Do not connect or disconnect the connector under tension and/or when voltage is applied.

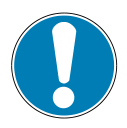

# NOTE

#### Power load too high

Destruction of the vacuum switch, as there is no protection against overloading!

• Prevent constant load currents > 0.1 A.

The electrical connection is established using a 5-pin M12 connector that supplies the vacuum switch with voltage, and contains the two output signals.

The maximum line length for the supply voltage, the signal inputs and the signal output is:

- 30 m in SIO mode
- 20 m in IO-Link mode

#### Connect the ejector electrically using the plug connection 1 shown in the figure

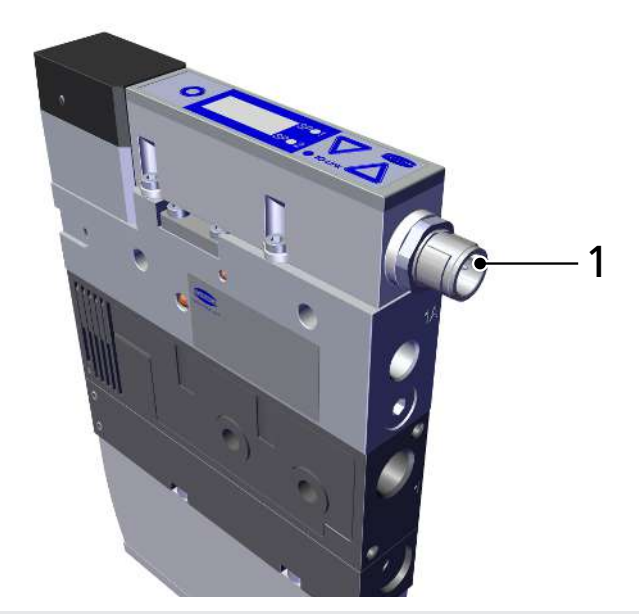

#### 1 Electrical connection plug, M12, 5-pin

- Provide connection cable with 5-pin M12 plug, taking account of the selected operating mode (determined by the customer).
- Attach the connection cable to the ejector, maximum tightening torque = hand-tight.

# 7.4.1 Operating the Vacuum Switch in SIO Mode

| M12 connector   | Pin | Symbol         | Function                                                |
|-----------------|-----|----------------|---------------------------------------------------------|
|                 | 1   | U <sub>s</sub> | Supply voltage                                          |
| <b>(</b> (4_3)) | 2   | OUT2           | Switching point 2, leakage monitoring (factory setting) |
|                 | 3   | Gnds           | Ground                                                  |
|                 | 4   | OUT1           | Switching point 1, parts control (factory setting)      |
|                 | 5   | —              | Not used                                                |

#### PIN assignment, 5-pin M12 connector

The electrical connection can be established in the following ways:

1. Direct connection to the controller

Using the Schmalz connection cable, part no. 21.04.05.00080, with connector M12-5 with open end and 5 m length.

2. Connection via an I/O box

Using the Schmalz connection cable, part no. 21.04.05.00158, with connector M12-5 on M12-5 and 1 m length.

#### 7.4.2 Operating the Vacuum Switch in IO-Link Mode

#### PIN assignment, 5-pin M12 connector

| M12 connector | Pin | Symbol | Function                |
|---------------|-----|--------|-------------------------|
|               | 1   | Us     | Power supply for sensor |
|               | 2   | —      | —                       |
|               | 3   | Gnd    | Ground                  |
|               | 4   | C/Q    | IO-Link communication   |
|               | 5   | _      | —                       |

#### Start of operations

The second output OUT2 for the vacuum switch is deactivated in IO-Link operation.

When operating the switch in IO-Link mode (digital communication), the supply voltage, Gnd and the C/Q communication cable must be directly connected to the corresponding connections of an IO-Link master with IO-Link class A parts. When doing so, a new port must be used on the master for each switch; a junction of several C/Q cables is not possible with only one IO-Link master port.

The IO-Link master must be connected in the configuration of the automation system in the same way as other fieldbus components. To activate the port for IO-Link communication, a software tool from the respective master manufacturer is usually provided (e.g. Siemens PCT, Beckhoff TwinCAT etc.).

# 8 Functions of the Vacuum Switch

# 8.1 Overview of Functions

| Description                     | Availability                                                                                                    |                                                                                                    | Parameter | See section        |  |
|---------------------------------|----------------------------------------------------------------------------------------------------|----------------------------------------------------------------------------------------------------|-----------|--------------------|--|
|                                 | SIO                                                                                                    | IO-Link                                                                                                    |           |                    |  |
| Switching point setting         | $\checkmark$                                                                                                    | <ul> <li>✓</li> </ul>                                                                                                    | 5P 1/FH 1 | (> See ch. 8.3.)   |  |
|                                 |                                                                                                    |                                                                                                    | -PI/FLI   |                    |  |
|                                 |                                                                                                    |                                                                                                    | hy://L-1  |                    |  |
|                                 |                                                                                                    |                                                                                                    | SP2/FH2   |                    |  |
|                                 |                                                                                                    |                                                                                                    | -P2/FL2   |                    |  |
|                                 |                                                                                                    |                                                                                                    | h92/L-2   |                    |  |
| Switching point mode and logic  | <b>~</b>                                                                                                    | <ul> <li>✓</li> </ul>                                                                                                    | Uu 1/Uuď  | (> See ch. 8.3.1)  |  |
| Teach-in                        | $\checkmark$                                                                                                    | $\checkmark$                                                                                                    | EcH       | (> See ch. 8.4)    |  |
| Switch-on and switch-off delay  | $\checkmark$                                                                                                    | $\checkmark$                                                                                                    | d5 1/dr 1 | (> See ch. 8.5.1)  |  |
|                                 |                                                                                                    |                                                                                                    | d52/d-2   |                    |  |
| Transistor function             | $\checkmark$                                                                                                    | <ul> <li>✓</li> </ul>                                                                                                    | P-n       | (> See ch. 8.5.2)  |  |
| Display unit                    | $\checkmark$                                                                                                    | <ul> <li>✓</li> </ul>                                                                                                    | ບຕາ       | (> See ch. 8.6.1)  |  |
| Display alignment               | <ul> <li>Image: A second second s</li></ul> | <ul> <li>Image: A start of the start of the start of</li></ul> | d (S      | (> See ch. 8.6.2)  |  |
| Eco mode                        | $\checkmark$                                                                                                    | <ul> <li>Image: A start of the start of the start of</li></ul> | Eco       | (> See ch. 8.6.3)  |  |
| Menu PIN, access rights         | $\checkmark$                                                                                                    | <ul> <li>Image: A start of the start of the start of</li></ul> | P In      | (> See ch. 8.7.1)  |  |
| IO-Link device access locks     | ×                                                                                                    | <ul> <li></li> </ul>                                                                                                    |           | (> See ch. 8.7.2)  |  |
| Part number                     | $\checkmark$                                                                                                    | <ul> <li></li> </ul>                                                                                                    | Art       | (> See ch. 5.3.6)  |  |
| Software version                | $\checkmark$                                                                                                    | <ul> <li>Image: A start of the start of the start of</li></ul> | Soc       | (> See ch. 5.3.6)  |  |
| Serial number                   | $\checkmark$                                                                                                    | <ul> <li>Image: A start of the start of the start of</li></ul> | 500       | (> See ch. 5.3.6)  |  |
| IO-Link identification data     | ×                                                                                                    | <ul> <li>Image: A set of the set of the</li></ul> | —         | (> See ch. 8.8)    |  |
| User-specific identification    | ×                                                                                                    | $\checkmark$                                                                                                    | —         | (> See ch. 8.9)    |  |
| Voltage measurement             | $\checkmark$                                                                                                    | <ul> <li>✓</li> </ul>                                                                                                    | _         | (> See ch. 8.2)    |  |
| Minimum and maximum values      | $\checkmark$                                                                                                    | <ul> <li>Image: A start of the start of the start of</li></ul> | H 1/LO    | (> See ch. 8.10.1) |  |
| Counters                        | $\checkmark$                                                                                                    | ✓                                                                                                    | cc 1/cc2  | (> See ch. 8.10.2) |  |
|                                 |                                                                                                    |                                                                                                    | ct 1/ct2  |                    |  |
| Warnings and errors             | $\checkmark$                                                                                                    | <ul> <li>✓</li> </ul>                                                                                                    | e.g. E02  | (> See ch. 10.2)   |  |
|                                 |                                                                                                    |                                                                                                    | FFF/-FF   |                    |  |
| System status                   | ×                                                                                                    | $\checkmark$                                                                                                    | —         | (> See ch. 8.10.3) |  |
| Condition monitoring (CM)       | ×                                                                                                    | <ul> <li>✓</li> </ul>                                                                                                    | —         |                    |  |
| Reset to factory settings       | $\checkmark$                                                                                                    | $\checkmark$                                                                                                    | -65       | (> See ch. 8.11.1) |  |
| Calibrate zero position         | $\checkmark$                                                                                                    | ✓                                                                                                    | cAL       | (> See ch. 8.11.2) |  |
| Reset maximum and minimum value | $\checkmark$                                                                                                    | ✓                                                                                                    | - HL      | (> See ch. 8.10.1) |  |
| Reset counters                  | $\checkmark$                                                                                                    | ✓                                                                                                    | reb       | (> See ch. 8.10.2) |  |

# 8.2 Monitoring the Operating Voltage

The vacuum switch measures the amount of its operating voltage US with a resolution of 100 mV.

When the valid voltage range is left, corresponding error statuses (> See ch. 10.2 and 10.3) are triggered. In the undervoltage range, the switch delays all inputs by the user.

### 8.3 Switching Points

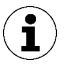

In the following, the switching point number is always denoted by an "x" when information applies equally to both switching points. SPx therefore stands for both SP1 and SP2.

#### 8.3.1 Switching Point Mode and Switching Point Logic

Both switching points are identical in terms of function and can be parameterized independently of one another.

There are 4 different switching point modes to choose from:

- Two-point mode H.no / H.nc
- Window mode F.no / F.nc
- Condition monitoring mode C.no / C.nc
- Diagnostics mode D.no / D.nc

In this case, there is a differentiation between the switching point logic NO (normally open) and NC (normally closed). A change in the switching point logic from NO to NC causes a logical inversion of the electrical switching outputs, the switching point bits in the IO-link process data and the orange LED display(s) on the switch.

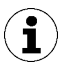

The condition monitoring and diagnostics modes cannot be activated simultaneously for both switching points. That means that when a switching point is already parameterized to C.no, C.nc, D.no or D.nc, the other can only adopt the modes H.no, H.nc, F.no or F.nc.

#### 8.3.2 Two-Point Mode

The two-point mode is a threshold switch with hysteresis.

When the measurement value increases, the switching point will be active when the switch-on threshold SPx is reached and remains on until it falls below the reset threshold rPx. The following must always apply for switching thresholds and reset thresholds: |SPx| > |rPx|. The hysteresis is therefore defined by the difference |SPx - rPx|.

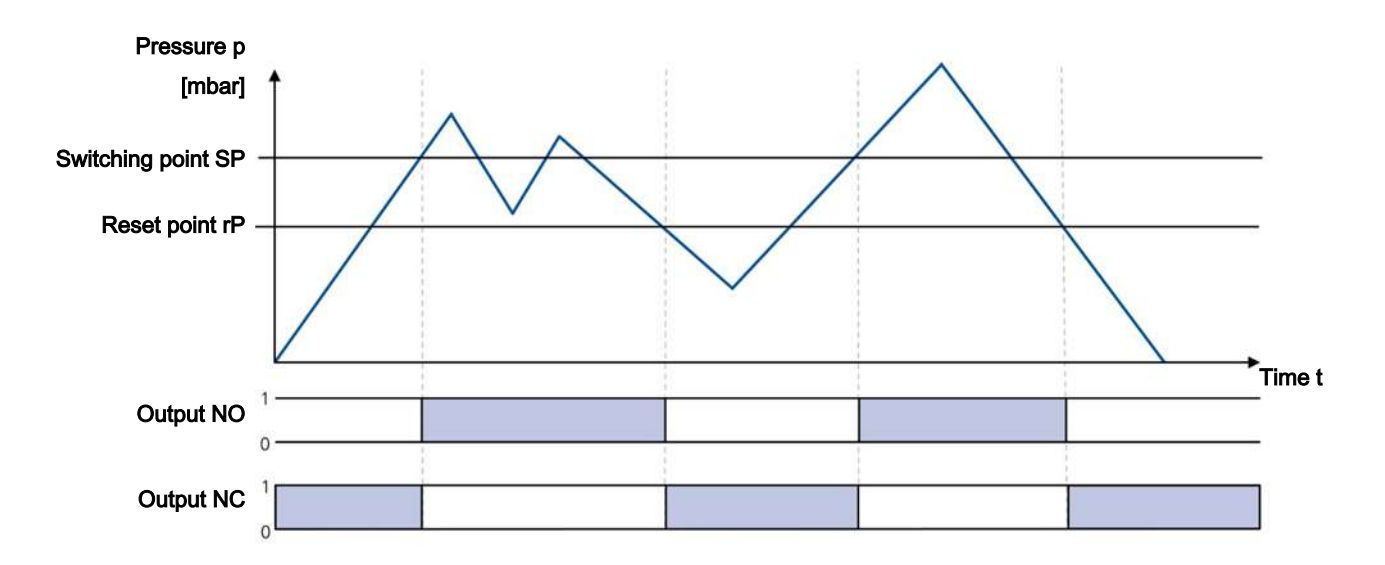

#### 8.3.3 Window Mode

In window mode, the switching point is active when the measurement value is between the upper window point FHx and the lower window point FLx. Outside this window, the switching point is inactive. If necessary, a common switching hysteresis Hyx can be set, which symmetrically applies to both window points. For the parameters of the upper window point FHx, lower window point FLx and hysteresis Hyx, the following must always apply: |FHx| > |FLx| + Hyx

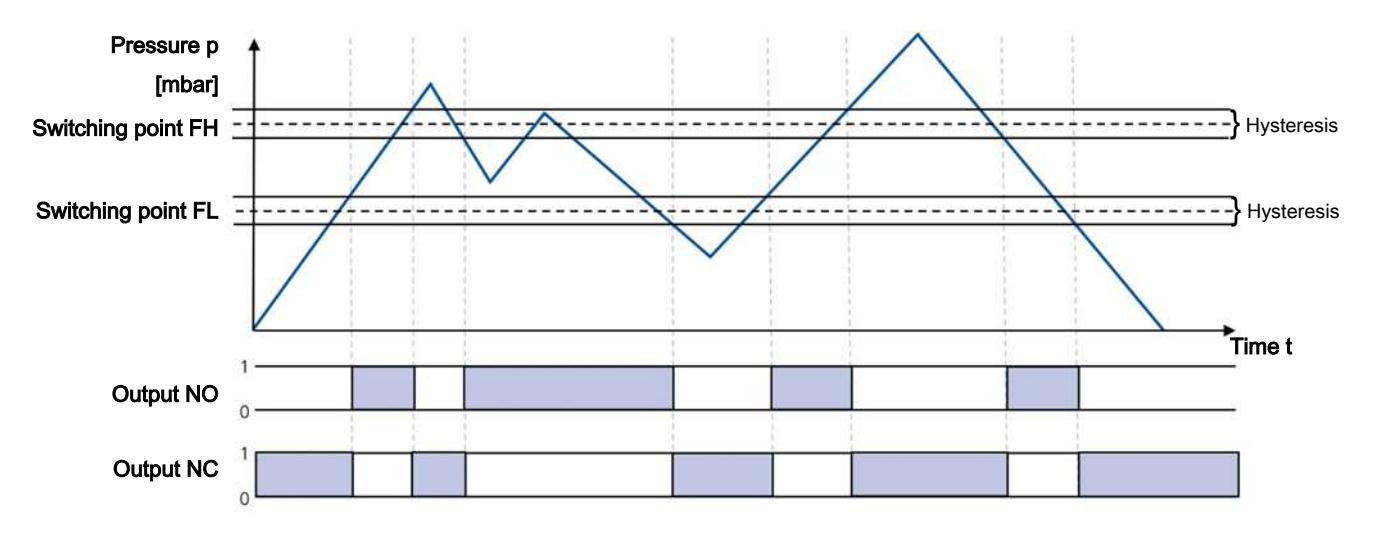

When switching from two-point mode to window mode, the current switching points SPx and rPx are interpreted as window points FHx and FLx. They are the same internal parameters (also see the data dictionary). If the resulting set of parameters are not valid in the new mode (e.g. hysteresis too big in window mode), it is not possible to switch the mode because the difference must be at least 30 mbar.

#### 8.3.4 Condition Monitoring Mode (Leakage Measurement)

The condition monitoring switching point mode is used to monitor the quality of a vacuum suction system. In this case, the vacuum switch can measure the vacuum leakage in millibars per second between two drainage cycles. The switching point is then activated when a leakage exceeds its maximum permissible setting, which can be configured. The detection of an external suction cycle is carried out using the adjustable limit values SPx and rPx that indicate the limits for picking up and depositing a workpiece. The threshold for the maximum permissible leakage is set using the parameter L-x in millibars per second. The following diagram shows the case of a typical suction cycle where the system indicates a leakage and the vacuum generator drains many times:

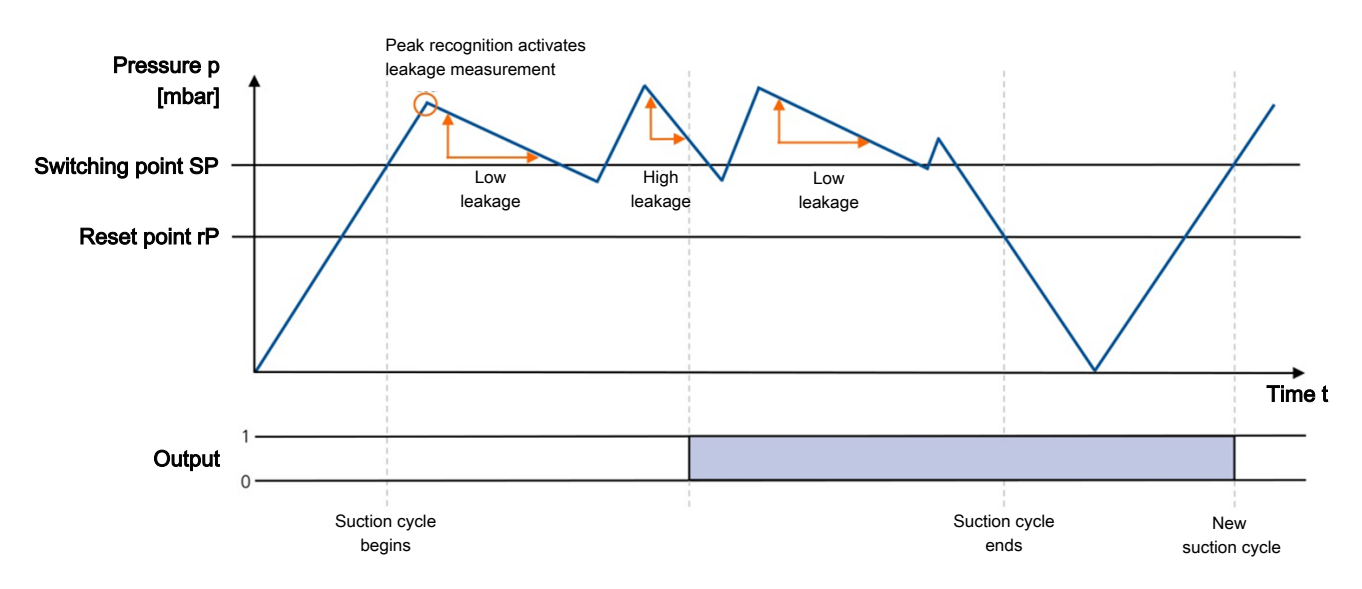

Another application for Condition monitoring mode occurs if the regulation threshold of the vacuum system is never achieved and the vacuum generator permanently sucks. In this case, if the end vacuum is 20 mbar lower than the start vacuum, the switching point will also be activated.

For a very tight vacuum system where the second case shown always occurs in normal operation and indicates no error, Condition monitoring mode is not suitable.

#### 8.3.5 Diagnostics Mode

i

Diagnostics mode monitors the internal warnings and error messages of the switch. When an error message (error code in display or ISDU 130) or warning (CM bit in ISDI 146) appears, the switching point is activated.

Diagnostics mode also includes the functions of Condition monitoring mode. That means the switching point is also activated when the leakage measurement results in a warning.

## 8.4 Teach-in for Switching Points

A teach-in function is available to make it easier to set the limit values. This only affects one switching point on one occasion and changes nothing on the selected switching point mode or switching point logic.

- ✓ To cancel a teach-in process, the required switching point must first be selected. This is done via IO-Link, via ISDU 58 or in the menu item "ヒロH" in the basic menu.
- In the menu, the teach-in starts immediately when the O button is pressed; if it is done via IO-link, the appropriate system command has to be written via ISDU 2 first.
- ⇒ The switch-on threshold SPX or FHx is set for teach-in in such a way that it is 20% below the actual required measurement value. The reset threshold for vacuum values is set at 50 mbar below the switch-on threshold. The associated hysteresis for window mode is set at 10 mbar for vacuum values.
- ⇒ After a successful teach-in process, an automatic display cycle of the newly set values appears in the display.

# 8.5 Additional Switching Point Settings

#### 8.5.1 Switch-on and Switch-off Delay

For each switching point and each associated limit value, a delay time can be set, with the exception of condition monitoring mode. Here, this parameter can only be defined for the switching point SP1. In Condition monitoring mode, the parameters dSx and drx are also not shown on the display.

Due to the switch-on and switch-off delay, short-term fluctuations of the measurement signal can be hidden. In this case, the switch delay dSx is based on a situation in which the measurement value increases (from the absolute value). Accordingly, the reset delay drx is based on a decreasing measurement value.

The following diagram shows the option to set the delay times using two-point mode:

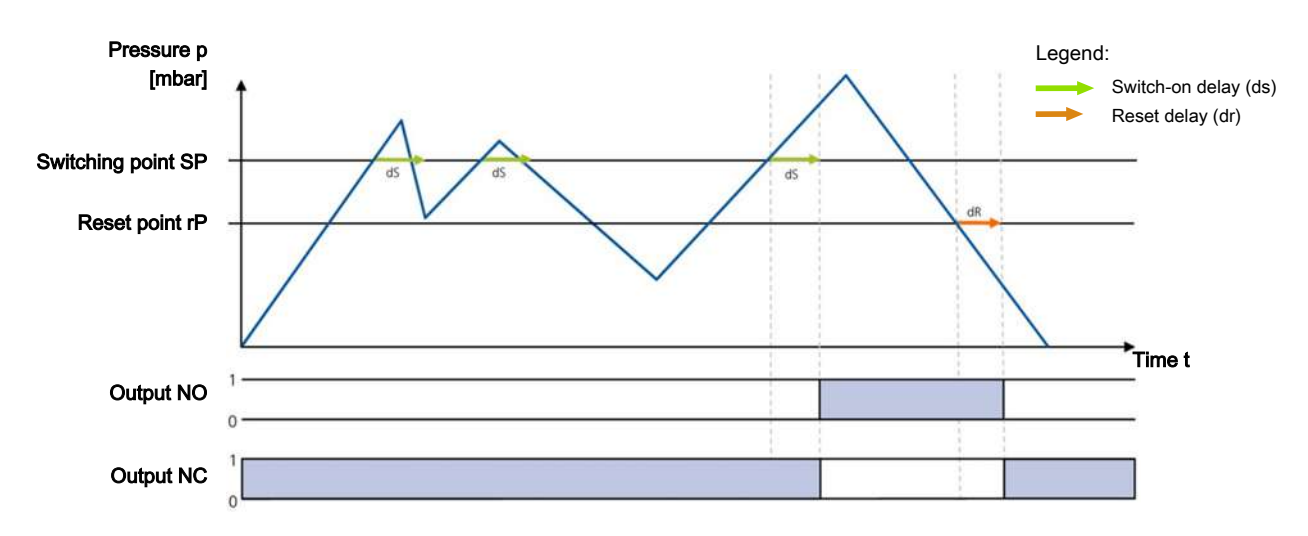

#### 8.5.2 Transistor Function

The electrical characteristic of the switching outputs can be switched between PNP switching ("plus switching" or also "24 V switching") and NPN switching ("zero switching" or also "GND switching"). Both switching outputs can always be set together, which does not affect the IO-Link operation.

The transistor function is set in the EF menu under the parameter P - n.

#### 8.6 Display Screen

#### 8.6.1 Vacuum Unit

The physical unit that is used to display the measured values as well as the limit values and hystereses on the display can be set via the EF menu under the menu item under the result or via IO-Link:

| Unit                        | Display code, setting parame-<br>ters | Display unit |
|-----------------------------|---------------------------------------|--------------|
| Bar                         | ЪАг                                   | mbar         |
| Pascal                      | 6PA                                   | kPa          |
| Inch Mercury                | ιΗG                                   | inHg         |
| Pound-force per square inch | PS,                                   | Psi          |

The selection of the vacuum unit affects only the display, it has no effect on the display of the values via IO-Link. These are always measured in mbar, see (> See ch. data dictionary).

#### 8.6.2 Display Alignment

The display alignment can be rotated by 180 degrees using the parameter  $d_{15}$  to adapt to the installation position of the ejector.

When rotated, the decimal point on the far right is no longer displayed and is therefore missing from the display of the counter statuses and serial numbers.

#### 8.6.3 ECO Mode

The ejector offers the option to switch off the display or to dim the display to save energy.

ECO mode can be activated and deactivated in the EF menu under the menu item  $\exists \Box \Box$  or via the IO-Link.

- ECO mode (ECO mode "on"), the display is switched off 1 minute after the last button is pressed.
- ECO mode "Lo": 1 minute after the last button is pressed, the numerical display will reduce to 50% of its normal brightness.

The display is reactivated by pressing any button or by an error message.

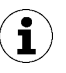

If you activate ECO mode using IO-Link, the display will immediately enter energy-saving mode.

#### 8.7 Access Rights

#### 8.7.1 PIN Code for Write Protection

A PIN code can be used to prevent the parameters from being changed using the operating menu.

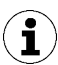

A PIN is recommended because carrying out parameterization while the device is in operation can change the status of signal inputs and outputs.

The PIN code is entered in the EF menu under the menu item P  $\ln$  or via IO-Link.

The current settings are still displayed in a locked state.

The PIN is set to 000 on delivery, meaning access to the parameters is not locked. To activate the write protection, a PIN code between 001 and 999 must be entered via the menu or IO-Link.

If write protection is activated with a customer-specific PIN, the desired parameters are changed within one minute of the correct code being entered. If no changes are made within one minute, write protection is automatically reactivated. A PIN of 000 must be reset to permanently deactivate the lock.

Full access to the device is still possible via IO-Link even if a PIN is enabled. The current PIN can also be read out and changed/deleted (PIN = 000) via IO-Link.

#### 8.7.2 IO-Link Device Access Locks

In IO-Link mode, the "Device access locks" default parameter is available to prevent changes to parameter values using the user menu or IO-Link. You can also prevent the use of the Data storage mechanism described in IO-Link Standard V1.1.

| Bit | Meaning                                                                          |
|-----|----------------------------------------------------------------------------------|
| 0   | Parameter write access locked<br>(Parameters cannot be changed via IO-Link)      |
| 1   | Data storage locked<br>(Data storage mechanism is not triggered)                 |
| 2   | Local parametrization locked<br>(Parameters cannot be changed via the user menu) |

Coding for the device access locks

A menu lock using the Device access locks parameter has a higher priority than the menu PIN. In other words, this lock cannot be bypassed by entering a PIN and remains in SIO mode.

It can only be canceled via IO-Link, not via the ejector or the vacuum switch itself.

#### 8.8 Device Identification

The IO-Link protocol provides a range of identification data for compliant devices that can be used to uniquely identify a device. This product contains even more advanced identification parameters.

The parameters are ASCII character strings that adapt their length to the relevant content.

The following parameters can be queried:

- Manufacturer's name and website
- Product, series and exact type name
- Part number and development status
- Serial number and date code
- Version status of the hardware and firmware

#### 8.9 User-Specific Localization

The following parameters are available for each vacuum switch when saving user-specific information:

- Identification of the installation location
- Identification of the storage location
- Equipment labeling from the circuit diagram
- Installation date
- Geo-location
- Web link to the relevant IODD

The parameters are ASCII character strings with the maximum length given in the data dictionary. They can also be used for other purposes if necessary.

#### 8.10 System Monitoring and Diagnostics

#### 8.10.1 Minimum and Maximum Values

The maximum and minimum vacuum and operating voltage values that were measured since the last switch-on are logged by the switch and can be queried.

The maximum and minimum values can be reset via IO-Link during operation using the appropriate system commands.

For the vacuum, it is possible to query the values using the INF menu via the parameters  $H \mid$  and  $L \Box$ . The values are reset using the parameter  $\neg HL$ .

#### 8.10.2 Counters

The vacuum switch has two non-erasable counters  $\Box \Box \downarrow$  and  $\Box \Box \Box \Box$  as well as two erasable counters  $\Box \Box \downarrow$  and  $\Box \Box \Box \Box$  in the INF menu.

These counters count the positive switching ramps of the switching points 1 and 2:

| Designation | Display code or param-<br>eter | Description                                             |
|-------------|--------------------------------|---------------------------------------------------------|
| Counter 1   |                                | Counter for positive switching ramps SP1 (non-erasable) |
| Counter 2   | cc2                            | Counter for positive switching ramps SP2 (non-erasable) |
| Counter 3   | ct l                           | Counter for positive switching ramps SP1 (erasable)     |
| Counter 4   | cE2                            | Counter for positive switching ramps SP2 (erasable)     |

The average switching frequency of the air saving function can be determined using the difference between counters 1 and 2.

The erasable counters ct1 and ct2 can be reset to 0 during operation via IO-Link by using the appropriate system commands.

In the operating menu, this is possible via the INF menu and the parameter  $\neg \Box \Box$ .

The storage of the non-erasable counter readings only occurs every 500 steps. That means that when the operating voltage is switched off, up to 499 steps of the counter are lost.

#### 8.10.3 Status Signals

The current status of the ejector, i.e. whether errors or warnings are active, can be queried in various ways:

- Using the standard "Device status," "Detailed device status" and "Error count" IO-Link parameters
- Using the "Active error code" and "Condition monitoring" parameters
- Using the "Extended device status," which transmits the entire display of the device status with classification of the severity level of errors and warnings.

#### 8.10.4 Leakage Measurement

If one of the switching points for the vacuum switch is set to Condition monitoring mode, the actual leakage measured can be read in millibars per second.

## 8.11 System Commands

#### 8.11.1 Resetting to Factory Settings

All adjustable parameters for the vacuum switch are reset to factory settings using this function.

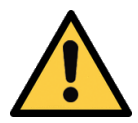

## 

By activating/deactivating the product, output signals lead to an action in the production process!

Personal injury

- Avoid possible danger zone.
- Remain vigilant.

The function is executed in the EF menu under the parameter  $\neg E \Box$  or via IO-Link:

- 1. Press the 🔍 button.
  - $\Rightarrow$  When the menu is locked, enter the valid PIN code.
- 2. Use the  $\triangle$  or  $\nabla$  button to select the menu item EF.
- 3. Confirm using the 🔍 button.
  - $\Rightarrow$   $\Box$   $\sqcup$  | appears on the display.
- 4. Use the  $\nabla$  button to select the parameter  $\neg E 5$ .
- 5. Press the button.
  ⇒ ∃E5 appears on the display.
- 6. Press the 🥥 button again.
- $\Rightarrow$  The vacuum switch is reset to the factory settings.
- $\Rightarrow$  The display flashes briefly and then returns to the display mode.

The Reset to factory settings function does not affect:

- Counter statuses
- The zero-point adjustment of the sensor
- The maximum and minimum values of the measurements

#### 8.11.2 Calibrating the Vacuum Sensor

As the production conditions for the internally integrated vacuum sensor can vary, we recommend calibrating the sensor once it is installed in the ejector. To calibrate the vacuum sensor, the system's vacuum circuit must be open to the atmosphere.

The function for zero-point adjustment of the sensor is performed in the main menu under the parameter  $\Box \Pi L$  or using IO-Link.

- 1. Press the O button
  - ⇒ The menu changes to input
- 2. Press the  $\triangle$  or  $\nabla$  button until  $\Box \Box \Box$  appears on the display
- 3. Confirm with the  $\bigcirc$  button
- 4. When  $\exists E 5$  appears, press the  $\bigcirc$  button to confirm.
- $\Rightarrow$  The vacuum sensor is now calibrated.

A zero offset is only possible in the range of  $\pm 3\%$  around the theoretical zero position.

When the permissible limit is exceeded by  $\pm 3\%$ , error code  $\Box \exists$  will appear on the display.

# 9 Operation

### 9.1 General Preparations

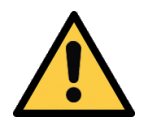

## 

#### Extraction of hazardous media, liquids or bulk material

Personal injury or damage to property!

- > Do not extract harmful media such as dust, oil mists, vapors, aerosols etc.
- Do not extract aggressive gases or media such as acids, acid fumes, bases, biocides, disinfectants or detergents.
- > Do not extract liquids or bulk materials, e.g. granulates.

Always carry out the following tasks before activating the system:

- 1. Before each start of operations, check that the safety features are in perfect condition.
- 2. Check the product for visible damage and deal with any problems immediately (or notify the super-visor).
- 3. Ensure that only authorized personnel are present in the working area of the machine or system and that no other personnel are put in danger by switching on the machine.

During automatic operation, there must be no people in the system danger area.

# 10 Troubleshooting

# 10.1 Help with Malfunctions

| Error                                                                                                    | Cause                                                              | Measure                                                                                                    |
|----------------------------------------------------------------------------------------------------|--------------------------------------------------------------------|----------------------------------------------------------------------------------------------------|
| Master or peripheral power supply disturbed                                                                           | Connection to IO-Link master with IO-Link class-B port             | <ul> <li>Connection to IO-Link class A port</li> </ul>                                                                                                   |
| No output signal                                                                                                    | Incorrect electrical connection                                    | <ul> <li>Check electrical connection and PIN<br/>assignment</li> </ul>                                                                                   |
|                                                                                                    | Transistor function (PNP/NPN) not appropriate for the application  | <ul> <li>Adjust the transistor function (PNP/<br/>NPN) to the device's electrics</li> </ul>                                                              |
|                                                                                                    | Switching logic inverted                                           | <ul> <li>Adjust the NO/NC switching point<br/>logic</li> </ul>                                                                                           |
| No IO-Link communica-<br>tion                                                                                         | Incorrect electrical connection                                    | <ul> <li>Check electrical connection and pin<br/>assignment</li> </ul>                                                                                   |
|                                                                                                    | Master not correctly configured                                    | <ul> <li>Check configuration of the master<br/>to see whether the port is set to IO-<br/>Link</li> </ul>                                                 |
|                                                                                                    | IODD connection does not work                                      | <ul> <li>Check for the appropriate IODD</li> </ul>                                                                                                    |
| Ejector does not re-<br>spond                                                                                         | No compressed air supply                                           | <ul> <li>Check the compressed air supply</li> </ul>                                                                                                    |
| Vacuum level is not                                                                                                   | Press-in screen is contaminated                                    | Replace screen                                                                                                    |
| reached or vacuum is                                                                                                  | Silencer is soiled                                                 | <ul> <li>Replace silencer insert</li> </ul>                                                                                                    |
| built up too slowly                                                                                                   | Leakage in hose line                                               | <ul> <li>Eliminate leakage from hose con-<br/>nections</li> </ul>                                                                                        |
|                                                                                                    | Leakage at suction cup                                             | Eliminate leakage from suction cup                                                                                                    |
|                                                                                                    | Operating pressure too low                                         | <ul> <li>Increase operating pressure, ob-<br/>serve maximum limits</li> </ul>                                                                            |
|                                                                                                    | Internal diameter of hose line too small                           | <ul> <li>Observe recommendations for hose<br/>diameter</li> </ul>                                                                                        |
| Load cannot be held                                                                                                   | Vacuum level is too low                                            | <ul> <li>Increase the control range for the<br/>air saving function</li> </ul>                                                                           |
|                                                                                                    | Suction cup too small                                              | <ul> <li>Select a larger suction cup</li> </ul>                                                                                                    |
| No display on the screen                                                                                              | ECO mode activated                                                 | <ul> <li>Press any button or deactivate ECO<br/>mode</li> </ul>                                                                                          |
|                                                                                                    | Incorrect electrical connection                                    | <ul> <li>Check electrical connection and PIN<br/>assignment</li> </ul>                                                                                   |
| Display shows error code                                                                                              | See "Error codes" table                                            | <ul> <li>See "Error Codes" table in the fol-<br/>lowing chapter</li> </ul>                                                                               |
| IO-Link warning mes-<br>sage "Leakage too<br>high" although han-                                                      | Limit value L-x (permissible leak-<br>age per second) set too low  | <ul> <li>Determine typical leakage values in<br/>a good handling cycle and set as<br/>limit value</li> </ul>                                             |
| dling cycle is working<br>optimally                                                                                   | Limit values SPx and rPx for leak-<br>age measurement set too low  | <ul> <li>Set limit values in such a way that<br/>there is a clear differentiation be-<br/>tween the neutral and suction sys-<br/>tem statuses</li> </ul> |
| IO-Link warning mes-<br>sage "Leakage too<br>high" does not appear<br>although there is high<br>leakage in the system | Limit value L-x (permissible leak-<br>age per second) set too high | <ul> <li>Determine typical leakage values in<br/>a good handling cycle and set as<br/>limit value</li> </ul>                                             |

| Error | Cause                                                              | Measure                                                                                                    |
|-------|--------------------------------------------------------------------|----------------------------------------------------------------------------------------------------|
|       | Limit values SPx and rPx for leak-<br>age measurement set too high | <ul> <li>Set limit values in such a way that<br/>there is a clear differentiation be-<br/>tween the neutral and suction sys-<br/>tem statuses</li> </ul> |

### **10.2 List of Error Numbers**

When a known error occurs, this is reported in the form of an error number. In SIO mode, the error messages are displayed periodically in the display with the measured value. On the display, an "E" for error precedes the error message, followed by the error number.

One exception is error E07 (operating voltage too low): in this case "E07" will be permanently indicated in the display and the ejector will delay further user entries until the operating voltage has reached the necessary level again.

| The followi | ng table sh  | ows all of | the error | codes: |
|-------------|--------------|------------|-----------|--------|
|             | ing tuble sh |            | the choi  | coucs. |

| Display code | Fault                                 | Possible cause                                                                                                    | Measure                                                                                                    |
|--------------|---------------------------------------|----------------------------------------------------------------------------------------------------|----------------------------------------------------------------------------------------------------|
| EO I         | Data error                            | Electronic errors – internal data<br>management – EEPROM, operat-<br>ing voltage was disconnected too<br>quickly after changing the param-<br>eters, saving process was not com-<br>plete | <ul> <li>Reset to factory settings,<br/>recording of a valid data set<br/>via IO-Link (with engineering<br/>tool)</li> </ul> |
| EOB          | CAL error                             | Zero point adjustment of the vac-<br>uum sensor outside $\pm$ 3% FS<br>$\Box$ $\square$ $\square$ was canceled when the mea-<br>surement value was too high or<br>too low                 | <ul> <li>Vent pneumatic connection<br/>before ⊏用L is carried out</li> </ul>                                                  |
| E01          | Under volt-<br>age US                 | Supply voltage is too low                                                                                                    | <ul> <li>Check power supply and<br/>power load</li> </ul>                                                                    |
| E08          | Communica-<br>tion canceled           | IO-Link communication canceled<br>without explicit "fallback" from<br>master                                                                                                    | <ul> <li>Check cabling for the master</li> </ul>                                                                             |
| EII          | Over-<br>load / short<br>circuit OUT1 | Power load too high, short circuit                                                                                                    | <ul> <li>Check cabling and power con-<br/>sumption for the connected<br/>consumers</li> </ul>                                |
| E 15         | Over-<br>load / short<br>circuit OUT2 | Power load too high, short circuit                                                                                                    | <ul> <li>Check cabling and power con-<br/>sumption for the connected<br/>consumers</li> </ul>                                |
| ΕIЛ          | Over voltage<br>US                    | Supply voltage is too high                                                                                                    | Check power supply                                                                                                    |
| E 19         | Overheating                           | Ambient temperature too high,<br>output continuous load too high                                                                                                    | <ul> <li>Ensure ventilation/cooling,<br/>check the power consumption<br/>of the connected consumers</li> </ul>               |
| 650          | Teach-in er-<br>ror                   | Teach-in was carried out with in-<br>valid measured value (FFF/-FF),<br>teach-in of the leakage mode was<br>carried out with existing pressure                                            | <ul> <li>Measurement value must be in<br/>the valid measurement range</li> </ul>                                             |
| FFF          | Measure-<br>ment range<br>exceeded    | Overpressure in the system, e.g. when blowing off                                                                                                    |                                                                                                    |

| Display code | Fault                                | Possible cause                                    | Measure |
|--------------|--------------------------------------|---------------------------------------------------|---------|
| -FF          | Overpressure<br>in vacuum<br>circuit | Overpressure in the system, e.g. when blowing off |         |

Error codes

The error  $\Box$  | remains in the display after being shown once. Delete the error by switching off the power supply. If this error occurs again after the power supply is switched back on, then the device must be replaced.

## 10.3 Warnings and Error Messages in IO-Link Mode

In IO-Link mode, status information is available in addition to the error messages displayed in SIO mode. The following section from the data dictionary shows detailed information here.

| Implemented IO-Link Events |        |                                     |              |                                                                         |  |
|----------------------------|--------|-------------------------------------|--------------|-------------------------------------------------------------------------|--|
| Event                      | code   | Event name                          | Event type   | Remark                                                                  |  |
| dec                        | hex    |                                     |              |                                                                         |  |
| 4096                       | 0x1000 | General malfunction                 | Error        | Error in internal data (E01)                                            |  |
| 16384                      | 0x4000 | Overtemperature                     | Error        | Overtemperature in electronic circuit (E19)                             |  |
| 20736                      | 0x5100 | General power supply fault          | Error        | Primary supply voltage US too low (E07)                                 |  |
| 20752                      | 0x5110 | Primary supply voltage over-run     | Warning      | Primary supply voltage US too high (E17)                                |  |
| 30480                      | 0x7710 | Short circuit                       | Error        | Overload or short circuit at one or more outputs (E11 and/or E12)       |  |
| 35872                      | 0x8C20 | Measurement range over-run          | Error        | Overflow of sensor value, invalid measurement                           |  |
| 6144                       | 0x1800 | Calibration OK                      | Notification | Calibration offset 0 set successfully                                   |  |
| 6145                       | 0x1801 | Calibration failed                  | Notification | Sensor value too high or too low, offset not changed (E03)              |  |
| 6149                       | 0x1805 | Teach-In completed successfully     | Notification | New values taught for SPx, rPx or FHx, FLx, hyx                         |  |
| 6150                       | 0x1806 | Teach-In command failed             | Notification | Sensor value over-run, SPx not changed (E20)                            |  |
| 6153                       | 0x1809 | Leakage rate above limit            | Warning      | Condition Monitoring: leakage rate above limit                          |  |
| 6156                       | 0x180C | Primary supply voltage out of range | Warning      | Condition Monitoring: primary supply voltage US outside operating range |  |

Any condition monitoring events that occur during the suction cycle cause the system status light to immediately switch from green to yellow. The specific event that caused this switch can be seen in the "Condition monitoring" IO-Link parameter.

# 11 Maintenance

# 11.1 Safety

Maintenance work may only be carried out by qualified personnel.

• Create atmospheric pressure in the ejector's compressed air circuit before working on the system!

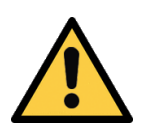

# 

Risk of injury due to incorrect maintenance or troubleshooting

• Check the proper functioning of the product, especially the safety features, after every maintenance or troubleshooting operation.

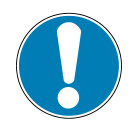

# NOTE

#### Incorrect maintenance work

Damage to the ejector!

- Always switch off supply voltage before carrying out any maintenance work.
- Secure it so that it cannot be switched back on.
- The ejector must only be operated with a silencer and press-in screens.

## **11.2 Cleaning the Ejector**

- 1. For cleaning, do not use aggressive cleaning agents such as industrial alcohol, white spirit or thinners. Only use cleaning agents with pH 7–12.
- 2. Remove dirt on the exterior of the device with a soft cloth and soap suds at a maximum temperature of 60° C. Make sure that the silencer is not soaked in soapy water.
- 3. Ensure that no moisture can reach the electrical connection or other electrical components.

## **11.3** Replacement of the Device with a Parameterization Server

The IO-Link protocol provides an automated process for transferring data when a device is replaced. For this Data storage mechanism, the IO-Link master mirrors all setting parameters for the device in a separate non-volatile memory. When a device is swapped for a new one of the same type, the setting parameters for the old device are automatically saved in the new device by the master.

- ✓ The device is operated on a master with IO-Link revision 1.1 or higher.
- $\checkmark$  The Data storage feature in the configuration of the IO-Link port is activated.
- Ensure that the new device is restored to the factory settings **before** it is connected to the IO-Link master. If necessary, reset the device to factory settings, e.g. via the operating menu.
- ⇒ The device parameters are automatically mirrored in the master when the device is configured using an IO-Link configuration tool.
- ⇒ Changes to the parameters made in the user menu on the device are automatically mirrored in the master.

Changes to the parameters made by a PLC program using a function module are **not** automatically mirrored in the master.

 Manually mirroring data: After changing all the required parameters, execute ISDU write access to the System command parameter (index 2) with the ParamDownloadStore command (numerical value 5).

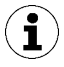

Use the Parameterization server function of the IO-Link master to ensure that no data is lost when switching the device.

# 12 Warranty

This system is guaranteed in accordance with our general terms of trade and delivery. The same applies to spare parts, provided that these are original parts supplied by us.

We are not liable for any damage resulting from the use of non-original spare parts or accessories.

The exclusive use of original spare parts is a prerequisite for the proper functioning of the ejector and for the validity of the warranty.

Wearing parts are not covered by the warranty.

Opening the ejector will damage the "tested" labels. This voids the warranty.

# 13 Spare and Wearing Parts, Accessories

# 13.1 Spare and Wearing Parts

Maintenance work may only be carried out by qualified personnel.

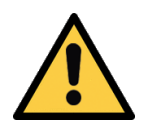

# 

#### Risk of injury due to incorrect maintenance or troubleshooting

• Check the proper functioning of the product, especially the safety features, after every maintenance or troubleshooting operation.

The following list contains the primary spare and wearing parts.

| Part no.       | Designation     | Legend |
|----------------|-----------------|--------|
| 10.02.02.03381 | Silencer insert | W      |

Legend:

- Wearing part = W
- When tightening the fastening screws on the silencer module, observe the maximum tightening torque of 0.4 Nm.

# 13.2 Accessories

| Part no.       | Designation      | Note                                            |
|----------------|------------------|-------------------------------------------------|
| 21.04.05.00158 | Connection cable | M12, 5-pin, to 5-pin M12 connector, 1 m         |
| 21.04.05.00080 | Connection cable | M12, 5-pin, with open end, 5 m                  |
| 21.04.05.00211 | Connection cable | ASK B-M12-5 2000 S-M12-5                        |
| 10.02.02.04149 | HUT-SN-KL SCPS   | Top-hat rail clamp comp. Section type: EN 50022 |
| 10.07.01.00241 | VFI CN6/4 50     | Vacuum filter with replaceable                  |
| 10.07.01.00328 | VFI 6/4 50       | Vacuum filter with replaceable                  |

# 14 Decommissioning and Recycling

# 14.1 Disposing of the Product

- 1. Dispose of the product properly after replacement or decommissioning.
- 2. Observe the country-specific guidelines and legal obligations for waste prevention and disposal.

# 14.2 Materials Used

| Component        | Material                                                                                       |
|------------------|------------------------------------------------------------------------------------------------|
| Housing          | PA6-GF, PC-ABS, AL                                                                             |
| Inner components | Aluminum alloy, anodized aluminum alloy, brass, galvanized steel, stainless-<br>steel, PU, POM |
| Silencer insert  | Porous PE                                                                                      |
| Screws           | Galvanized steel                                                                               |
| Sealing          | Nitrile rubber (NBR)                                                                           |
| Lubrication      | Silicone-free                                                                                  |
| Piston           | Stainless steel (1.4435 BN II)                                                                 |
| Gasket           | VMQ – 65 Shore (FDA 177.2600-21)                                                               |

# 15 Attachment

#### See also

- SCPi\_CE\_30.30.01.01667-00.pdf [▶ 49]
- SCPi\_Data Dictionary\_01.pdf [> 50]

| DE EU-Konformitäts | erklärung |
|--------------------|-----------|
|--------------------|-----------|

- EN EC- Declaration of Conformity
- FR CE-Déclaration de conformité
- ES Certificado de conformidad CE IT Dichiarazione di conformità CE
- NL CE Conformiteitsverklaring

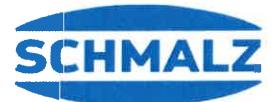

CONFIDENTIAL

Hersteller / Manufacturer / Fabricant / Fabricante / Produttore / Fabrikant

J. Schmalz GmbH, Johannes-Schmalz-Str. 1, D - 72293 Glatten

| Produktbezeichnur<br>Denominación del<br>de machine                                                                                                    | ng / Product name / Designation du produit /<br>producto / Denominazione del prodotto / Beschrijving van                                                                                                    |                                                                                                    |  |  |  |  |  |
|----------------------------------------------------------------------------------------------------|----------------------------------------------------------------------------------------------------|----------------------------------------------------------------------------------------------------|--|--|--|--|--|
| Ejektoren der Seri<br>serie / Eiettori de la                                                                                                    | e / Ejectors series / Ejecteurs de la série / Eyectores de la<br>a serie / Ejector Serie                                                                                                    | SCPi FS RP                                                                                                    |  |  |  |  |  |
| Erfüllte einschlägig<br>Direttive CE applic                                                                                                    | e EU-Richtlinien / Applicable EC directives met / Directives ate ed osservate / Nagekomen betreffende EG-richtlijnen                                                                                                    | CE applicables respectées / Directivas vigentes de la CE cumplidas /                                                                                             |  |  |  |  |  |
| 2006/42/EG                                                                                                    | Maschinenrichtlinie / Machinery Directive / Directive sur les<br>Machinerichtlijn                                                                                                    | machines / Directiva para máquinas / Direttiva macchine /                                                                                                    |  |  |  |  |  |
| 2014/30/EU                                                                                                    | Elektromagnetische Verträglichkeit / Electromagnetic Com<br>electromagnética / Compatibilità elettromagnetica / Elektro                                                                                                    | patibility / Compatibilité électromagnétique / Compatibilidad<br>magnetische compatibiliteit                                                                     |  |  |  |  |  |
| Angewendete harn armonizzate adotta                                                                                                    | nonisierte Normen / Harmonised standards applied / Normes<br>ate / Toegepaste geharmoniseerde normen                                                                                                    | d'harmonisation appliquées / Normas armonizadas aplicadas / Norme                                                                                                |  |  |  |  |  |
| EN ISO 12100:<br>2011-03                                                                                                    | <ul> <li>Sicherheit von Maschinen - Allgemeine Gestaltungsleitsätze - Risikobeurteilung und Risikominderung / Safety of Machinery - General principles for design - Risk assessment and risk reduction / Sécurité des machines - Principes généraux de conception - Appréciation du risque et réduction du risque / Seguridad de máquinas - Principios generales de diseño - Evaluación del riesgo y reducción del riesgo / Sicurezza delle macchine - Principi generali di progettazione - Valutazione del rischio e riduzione del rischio veilioheid van machines - Algemene beginselen voor ontwerp - Risicobeoordeling en de risicoreductie</li> </ul> |                                                                                                    |  |  |  |  |  |
| EN 61000-6-3:<br>2012-11                                                                                                    | Elektromagnetische Verträglichkeit - Störaussendung / Ele<br>Compatibilité électromagnétique – Norme sur l'émission / C<br>Compatibilità elettromagnetica – Norma generica sull'emission                                                                                                    | ctromagnetic Compatibility - Emission /<br>compatibilidad electromagnética – Emisión de interferencias /<br>sione / Elektromagnetische compatibiliteit - emissie |  |  |  |  |  |
| Elektromagnetische Verträglichkeit - Störfestigkeit / Electromagnetic Compatibility - Immunity /<br>2006-03 Compatibilité électromagnétique – Immunité / Compatibilidad electromagnética – Resistencia a interferencias /<br>Compatibilità elettromagnetica – Immunità / Elektromagnetische compatibiliteit - immuniteit |                                                                                                    |                                                                                                    |  |  |  |  |  |
| Dokumentationsve<br>Responsabile della                                                                                                    | rantwortlicher / Person responsible for documentation / Resp<br>a documentazione / Verantwoordelijk voor de documentatie                                                                                                    | oonsable de la documentation / Responsable de documentación /                                                                                                    |  |  |  |  |  |
| Glatten,15.05.2                                                                                                    | 018 / i.A. W. Juntr<br>Klaus-Dieter Fanta / J Schmalz GmbH                                                                                                    | , Johannes-Schmalz-Str. 1, D - 72293 Glatten                                                                                                    |  |  |  |  |  |
| Unterschrift, Angat<br>dati concernenti il f                                                                                                    | pen zum Unterzeichner / Signature, details of signatory / Sign<br>firmatario / Handtekening, omschrijving van de ondertekenaa                                                                                                    | nature, indications sur le soussigné / Firma y datos del firmante / Firma,<br>r                                                                                  |  |  |  |  |  |

Glatten,

1 (Į

Watter Dunkmann Leiter Geschäftsfeld, Vakuum-Automation / Head of Business Unit, Vacuum Automation

15.5.2018

J. Schmaiz GmbH Förder- u. Handhabungstechnik Johannes-Schmaiz-Str. 1, D 72293 Glatten Tel.: +49(0)7443/2403-259 Fax.: +49(0)7443/2403-259

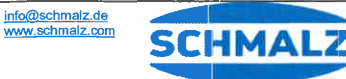

# IO-Link Data Dictionary 21.10.01.00115/00

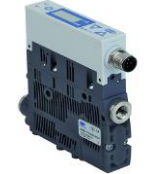

IO-Link

| IO-Link Implementation |                           |
|------------------------|---------------------------|
| Vendor ID              | 234 (0x00EA)              |
| Device ID              | 100244 (0x018794)         |
| SIO-Mode               | Yes                       |
| IO-Link Revision       | 1.1 (compatible with 1.0) |
| IO-Link Profile        | Smart Sensor Profile wit  |
| IO-Link Bitrate        | 38.4 kBit/sec (COM2)      |
| Minimum Cycle Time     | 2.3 ms                    |
| Process Data Input     | 2 bytes                   |
| Process Data Output    | None                      |

| Process Data       |                     |      |                                |        |                                                     |                                                             |  |  |
|--------------------|---------------------|------|--------------------------------|--------|-----------------------------------------------------|-------------------------------------------------------------|--|--|
| Process Data Input | Name                | Bits | Data Type                      | Access | Special Values                                      | Remark                                                      |  |  |
| PD In Byte 0       | Vacuum in mbar, MSB |      |                                |        |                                                     | Most significant 8 bits of sensor measurement value (mbar)  |  |  |
|                    | Vacuum in mbar, LSB | 72   | VSI V: 14-bit unsigned integer | го     | vsi v. 10000 = Overnow, 16383 = Ondernow (pressure) | Least significant 6 bits of sensor measurement value (mbar) |  |  |
| PD In Byte 1       | Switching Point 2   | 1    | Boolean                        | ro     |                                                     | Logic state of switch point 2                               |  |  |
|                    | Switching Point 1   | 0    | Boolean                        | ro     |                                                     | Logic state of switch point 1                               |  |  |

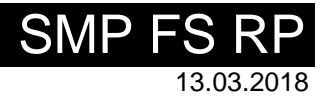

J. Schmalz GmbH Aacher Straße 29, D 72293 Glatten Tel.: +49(0)7443/2403-0 Fax: +49(0)7443/2403-259 info@schmalz.de

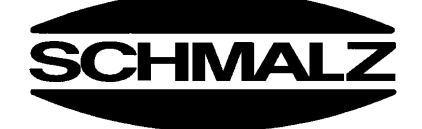

th 2 Binary Data Channels, 1 Process Data Variable, Teach-In and Diagnosis

# IO-Link Data Dictionary

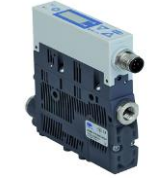

IO-Link

| ISDU | SDU Parameters |          |              |                          |           |             |        |                 |                                                         |
|------|----------------|----------|--------------|--------------------------|-----------|-------------|--------|-----------------|---------------------------------------------------------|
| ISDU | Index          | Subindex | Display      |                          | 0.        |             |        |                 |                                                         |
| dec  | hex            | dec      | Appearance   | Parameter                | Size      | Value Range | Access | Default Value   | Remark                                                  |
| ₽    |                |          |              |                          |           |             |        |                 |                                                         |
|      | 4              | Device N | lanagemer    | nt                       |           |             |        |                 |                                                         |
| 16   | 0x0010         | 0        |              | Vendor Name              | 132 bytes |             | ro     | J. Schmalz GmbH | Manufacturer designation                                |
| 17   | 0x0011         | 0        |              | Vendor Text              | 132 bytes |             | ro     | www.schmalz.com | Internet address                                        |
| 18   | 0x0012         | 0        |              | Product Name             | 132 bytes |             | ro     | SCP 25 NO FS RP | General product name                                    |
| 19   | 0x0013         | 0        |              | Product ID               | 132 bytes |             | ro     | SCP 25 NO FS RP | Product variant name                                    |
| 20   | 0x0014         | 0        |              | Product Text             | 132 bytes |             | ro     | SCP 25 NO FS RP | Order-code                                              |
| 21   | 0x0015         | 0        | Snr          | Serial Number            | 9 bytes   |             | ro     | 00000001        | Serial number                                           |
| 22   | 0x0016         | 0        |              | Hardware Revision        | 2 bytes   |             | ro     | 00              | Hardware revison                                        |
| 23   | 0x0017         | 0        | SoC          | Firmware Revision        | 4 bytes   |             | ro     | 1.11            | Firmware revision                                       |
| 240  | 0x00F0         | 0        |              | Unique ID                | 20 bytes  |             | ro     |                 | Unique device identification number                     |
| 241  | 0x00F1         | 0        |              | Device Features          | 11 bytes  |             | ro     |                 | Type code of device features (see IODD)                 |
| 250  | 0x00FA         | 0        | Art          | Article Number           | 14 bytes  |             | ro     | 10.02.02.*      | Order-number                                            |
| 251  | 0x00FB         | 0        |              | Article Revision         | 2 bytes   |             | ro     | 00              | Article revision                                        |
| 252  | 0x00FC         | 0        |              | Production Date          | 3 bytes   |             | ro     |                 | Date code of production (month, year)                   |
| 254  | 0x00FE         | 0        |              | Detailed Product Text    | 164 bytes |             | ro     | SCP 25 NO FS RP | Detailed type description of the device                 |
|      | ₽              | Device L | ocalization. |                          |           |             |        |                 |                                                         |
| 24   | 0x0018         | 0        |              | Application Specific Tag | 132 bytes |             | rw     | ***             | User string to store location or tooling information    |
| 242  | 0x00F2         | 0        |              | Equipment Identification | 164 bytes |             | rw     | ***             | User string to store identification name from schematic |
| 246  | 0x00F6         | 0        |              | Geolocation              | 164 bytes |             | rw     | ***             | User string to store geolocation from handheld device   |
| 247  | 0x00F7         | 0        |              | IODD Web Link            | 164 bytes |             | rw     | ***             | User string to store web link to IODD file              |
| 249  | 0x00F9         | 0        |              | Storage Location         | 132 bytes |             | rw     | ***             | User string to store storage location                   |
| 253  | 0x00FD         | 0        |              | Installation Date        | 116 bytes |             | rw     | ***             | User string to store date of installation               |

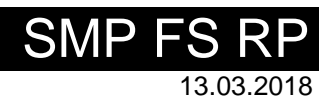

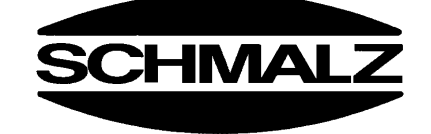

# IO-Link Data Dictionary

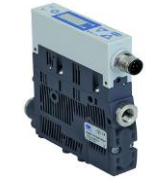

# IO-Link

| ₽  | + Parameter     |   |              |                     |         |                                       |    |   |                                                                                                    |
|----|-----------------|---|--------------|---------------------|---------|---------------------------------------|----|---|----------------------------------------------------------------------------------------------------|
|    | Device Settings |   |              |                     |         |                                       |    |   |                                                                                                    |
|    | Commands        |   |              |                     |         |                                       |    |   |                                                                                                    |
| 2  | 0x0002          | 0 |              | System Command      | 1 byte  | 5, 65, 130, 165,<br>66, 167, 168, 169 | wo |   | 0x05 (dec 5): Force upload of parameter data into the master<br>0x41 (dec 65): Execute single-value teach for currently selected SPx<br>0x82 (dec 130): Restore device parameters to factory defaults<br>0xA5 (dec 165): Calibrate sensor<br>0xA7 (dec 167): Reset erasable counters ct1 and ct2<br>0xA8 (dec 168): Reset voltage HI/LO<br>0xA9 (dec 169): Reset sensor HI/LO |
| 58 | 0x003A          | 0 |              | Teach-In Channel    | 1 byte  | 1, 2                                  | rw |   | Select switch point 1 or 2 for teaching                                                                                                    |
| 59 | 0x003B          | 0 |              | Teach-In Status     | 1 byte  |                                       | ro |   | Result of last teach-in command:<br>0x00 = Channel changed<br>0x07 = Teach-in failed<br>0x11 = Teach-in successful                                                                                                    |
|    |                 | ₽ | Access Co    | ontrol              |         |                                       |    |   |                                                                                                    |
| 12 | 0x000C          | 0 |              | Device Access Locks | 2 bytes | 0 - 7                                 | rw | 0 | Bit 0: Parameter access lock (lock ISDU-write access)<br>Bit 1: Data storage lock<br>Bit 2: Local parameterization lock (lock menu editing)                                                                                                    |
| 77 | 0x004D          | 0 | Pin          | Menu PIN code       | 2 bytes | 0 - 999                               | rw | 0 | 0 = Menu editing unlocked<br>>0 = Menu editing locked with pin-code                                                                                                    |
|    |                 | ₽ | Initial Sett | ings                |         |                                       |    |   |                                                                                                    |
| 73 | 0x0049          | 0 | P-n          | Signal Type         | 1 byte  | 0 - 1                                 | rw | 0 | 0 = PNP<br>1 = NPN                                                                                                    |
| 74 | 0x004A          | 0 | uni          | Display Unit        | 1 byte  | 0 - 3                                 | rw | 0 | 0 = mbar<br>1 = kPa<br>2 = inHg<br>3 = psi                                                                                                    |
| 76 | 0x004C          | 0 | Eco          | Eco-Mode            | 1 byte  | 0 - 2                                 | rw | 0 | 0 = off<br>1 = on (full eco mode with display switching off completely)<br>2 = Lo (medium eco mode with display dimmed to 50%)                                                                                                    |
| 79 | 0x004F          | 0 | dIS          | Display Rotation    | 1 byte  | 0 - 1                                 | rw | 0 | 0 = Standard<br>1 = Rotated                                                                                                    |

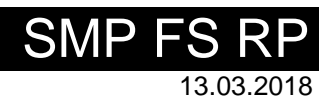

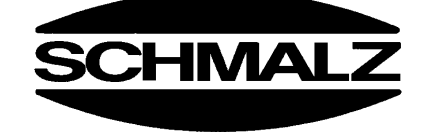

# IO-Link Data Dictionary 21.10.01.00115/00

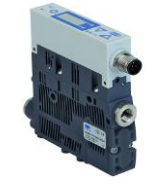

# IO-Link

|     | Process Settings |         |           |                                    |         |                |    |   |                                                                                                    |
|-----|------------------|---------|-----------|------------------------------------|---------|----------------|----|---|----------------------------------------------------------------------------------------------------|
|     | Switch Point 1   |         |           |                                    |         |                |    |   |                                                                                                    |
| 60  | 0x003C           | 1       | SP1/FH1   | Switch Point 1 - Upper Threshold   | 2 bytes |                | rw |   | Unit mbar                                                                                                    |
| 60  | 0x003C           | 2       | rP1/FL1   | Switch Point 1 - Lower Threshold   | 2 bytes |                | rw |   | Unit mbar                                                                                                    |
| 61  | 0x003D           | 1       | Ou1       | Switch Point 1 - Logic             | 1 byte  | 0 - 1          | rw | 0 | 0 = NO<br>1 = NC                                                                                               |
| 61  | 0x003D           | 2       | Ou1       | Switch Point 1 - Mode              | 1 byte  | 2, 3, 128, 129 | rw | 3 | 2 = Window Mode<br>3 = Two-Point Mode<br>128 = Condition Monitoring (not for VSi P10)<br>129 = Diagnostic Mode |
| 61  | 0x003D           | 3       | Hy1       | Switch Point 1 - Window Hysteresis | 2 bytes |                | rw |   | Unit mbar                                                                                                    |
| 75  | 0x004B           | 1       | dS1       | Switch Point 1 - Switch-on delay   | 2 bytes | 0 - 999        | rw |   | Unit ms                                                                                                    |
| 75  | 0x004B           | 2       | dr1       | Switch Point 1 - Switch-off delay  | 2 bytes | 0 - 999        | rw |   | Unit ms                                                                                                    |
|     |                  | <b></b> | Switch P  | pint 2                             |         |                |    |   |                                                                                                    |
| 62  | 0x003E           | 1       | SP2/FH2   | Switch Point 2 - Upper Threshold   | 2 bytes |                | rw |   | Unit mbar                                                                                                    |
| 62  | 0x003E           | 2       | rP2/FL2   | Switch Point 2 - Lower Threshold   | 2 bytes |                | rw |   | Unit mbar                                                                                                    |
| 63  | 0x003F           | 1       | Ou2       | Switch Point 2 - Logic             | 1 byte  | 0 - 1          | rw | 0 | 0 = NO<br>1 = NC                                                                                               |
| 63  | 0x003F           | 2       | Ou2       | Switch Point 2 - Mode              | 1 byte  | 2, 3, 128, 129 | rw | 3 | 2 = Window Mode<br>3 = Two-Point Mode<br>128 = Condition Monitoring (not for VSi P10)<br>129 = Diagnostic Mode |
| 63  | 0x003F           | 3       | Hy2       | Switch Point 2 - Window Hysteresis | 2 bytes |                | rw |   | Unit mbar                                                                                                    |
| 80  | 0x0050           | 1       | dS2       | Switch Point 2 - Switch-on delay   | 2 bytes | 0 - 999        | rw |   | Unit ms                                                                                                    |
| 80  | 0x0050           | 2       | dr2       | Switch Point 2 - Switch-off delay  | 2 bytes | 0 - 999        | rw |   | Unit ms                                                                                                    |
|     |                  | 4       | Condition | Monitoring [CM]                    |         |                |    |   |                                                                                                    |
| 108 | 0x006C           | 0       | -L-       | Permissible Leakage Rate           | 2 bytes | 0 - 999        | rw |   | Unit mbar/sec                                                                                                  |

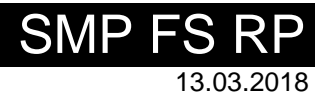

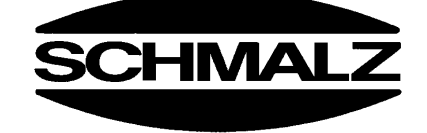

# IO-Link Data Dictionary

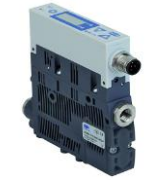

IO-Link

| ₽   | Observation  |           |             |                               |              |  |    |                                                                                                    |  |  |
|-----|--------------|-----------|-------------|-------------------------------|--------------|--|----|----------------------------------------------------------------------------------------------------|--|--|
|     | + Monitoring |           |             |                               |              |  |    |                                                                                                    |  |  |
|     | Process Data |           |             |                               |              |  |    |                                                                                                    |  |  |
| 40  | 0x0028       | 0         |             | Process Data In Copy          | 2 bytes      |  | ro | Copy of currently active process data input                                                                                     |  |  |
| 64  | 0x0040       | 1         |             | Sensor Value                  | 2 bytes      |  | ro | Actual sensor value                                                                                                    |  |  |
| 64  | 0x0040       | 2         |             | Sensor Value LO               | 2 bytes      |  | ro | Lowest measured sensor value since power-up                                                                                     |  |  |
| 64  | 0x0040       | 3         |             | Sensor Value HI               | 2 bytes      |  | ro | Highest measured sensor value since power-up                                                                                    |  |  |
| 66  | 0x0042       | 1         |             | Supply Voltage                | 2 bytes      |  | ro | Supply voltage as measured by the device (unit: 0.1 Volt)                                                                       |  |  |
| 66  | 0x0042       | 2         |             | Supply Voltage LO             | 2 bytes      |  | ro | Lowest measured supply voltage since power-up                                                                                   |  |  |
| 66  | 0x0042       | 3         |             | Supply Voltage HI             | 2 bytes      |  | ro | Highest measured supply voltage since power-up                                                                                  |  |  |
|     |              | ₽         | Communio    | cation Mode                   |              |  |    |                                                                                                    |  |  |
| 564 | 0x0234       | 0         |             | Communication Mode            | 1 byte       |  | ro | 0x00 = SIO mode<br>0x10 = IO-Link revision 1.0 (set by master)<br>0x11 = IO-Link revision 1.1 (set by master)                   |  |  |
|     |              | ₽         | Counters    |                               |              |  |    |                                                                                                    |  |  |
| 140 | 0x008C       | 0         | cc1         | Counter cc1                   | 4 bytes      |  | ro | Switch-on counter for switch point 1 (non-erasable)                                                                             |  |  |
| 141 | 0x008D       | 0         | cc2         | Counter cc2                   | 4 bytes      |  | ro | Switch-on counter for switch point 2 (non-erasable)                                                                             |  |  |
| 143 | 0x008F       | 0         | ct1         | Counter ct1                   | 4 bytes      |  | ro | Switch-on counter for switch point 1 (erasable)                                                                                 |  |  |
| 144 | 0x0090       | 0         | ct2         | Counter ct2                   | 4 bytes      |  | ro | Switch-on counter for switch point 2 (erasable)                                                                                 |  |  |
|     | Diagno       | osis      |             |                               |              |  |    |                                                                                                    |  |  |
|     | -            | Device \$ | Status      |                               |              |  |    |                                                                                                    |  |  |
| 32  | 0x0020       | 0         |             | Error Count                   | 2 bytes      |  | ro | Number of errors since last power-up                                                                                            |  |  |
| 36  | 0x0024       | 0         |             | IO-Link Device Status         | 1 byte       |  | ro | 0 = Device is operating properly<br>1 = Maintenance required<br>2 = Out of specification<br>3 = Functional check<br>4 = Failure |  |  |
| 37  | 0x0025       | 1-15      |             | Detailed Device Status        | 15 x 3 bytes |  | ro | Information about currently pending events<br>Fixed-length array format according to IO-Link specification V1.1                 |  |  |
| 130 | 0x0082       | 0         |             | Active Error Code             | 1 byte       |  | ro | 0 = No error<br>1-99 = Error code displayed by the device                                                                       |  |  |
| 138 | 0x008A       | 1         |             | Extended Device Status - Type | 1 byte       |  | ro | Type code of active device status (see below)                                                                                   |  |  |
| 138 | 0x008A       | 2         |             | Extended Device Status - ID   | 2 bytes      |  | ro | ID code of active device status (see below)                                                                                     |  |  |
|     | -            | Conditio  | n Monitorin | g [CM]                        |              |  |    |                                                                                                    |  |  |
| 146 | 0x0092       | 0         |             | Condition Monitoring          | 1 byte       |  | ro | Bit 2: Leakage rate above limit -L- (not for VSi P10)<br>Bit 5: Primary voltage US outside of optimal range                     |  |  |
| 160 | 0x00A0       | 0         |             | Actual Leakage Rate           | 2 bytes      |  | ro | Leakage rate, unit mbar/sec (not for VSi P10)                                                                                   |  |  |

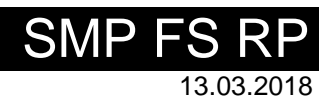

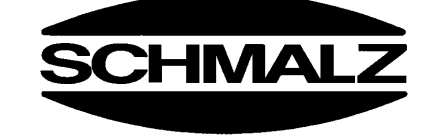

# IO-Link Data Dictionary

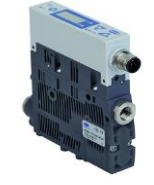

# IO-Link

| Paramete | Parameter ISDU 138 - Extended Device Status |            |                          |                                                      |  |  |  |  |  |  |
|----------|---------------------------------------------|------------|--------------------------|------------------------------------------------------|--|--|--|--|--|--|
| Туре     | ID                                          | Type Color | Type Text                | Status Text                                          |  |  |  |  |  |  |
| 0x10     | 0x0000                                      | Green      | Everything OK            | Everything OK                                        |  |  |  |  |  |  |
| 0x21     | 0x0002                                      | Yellow     | Warning lower            | Leakage rate above limit                             |  |  |  |  |  |  |
| 0x22     | 0x0007                                      | Yellow     | Warning upper            | Primary supply voltage US outside of operating range |  |  |  |  |  |  |
| 0x22     | 0x000A                                      | Yellow     | Warning upper            | Sensor calibration failed                            |  |  |  |  |  |  |
| 0x22     | 0x0017                                      | Yellow     | Warning upper            | Teach-In failed                                      |  |  |  |  |  |  |
| 0x41     | 0x000C                                      | Orange     | Critical condition lower | Overload OUT1                                        |  |  |  |  |  |  |
| 0x41     | 0x000D                                      | Orange     | Critical condition lower | Overload OUT2                                        |  |  |  |  |  |  |
| 0x41     | 0x0015                                      | Orange     | Critical condition lower | Overtemperature                                      |  |  |  |  |  |  |
| 0x42     | 0x0010                                      | Orange     | Critical condition upper | Primary supply voltage US too low                    |  |  |  |  |  |  |
| 0x42     | 0x0011                                      | Orange     | Critical condition upper | Primary supply voltage US too high                   |  |  |  |  |  |  |
| 0x42     | 0x0016                                      | Orange     | Critical condition upper | IO-Link communication interruption                   |  |  |  |  |  |  |
| 0x81     | 0x0000                                      | Red        | Defect lower             | Internal parameter data invalid                      |  |  |  |  |  |  |

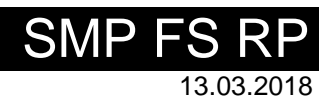

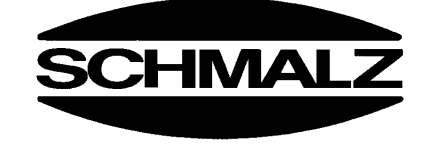

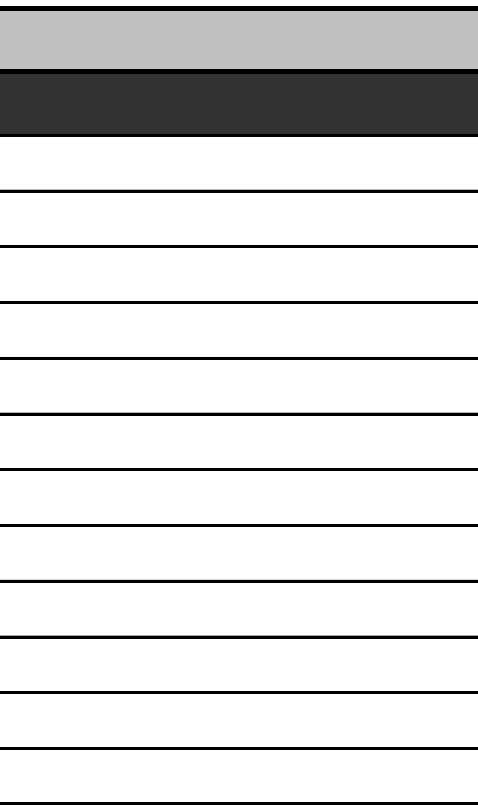

# 16 Notes

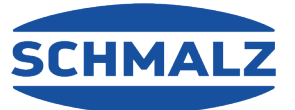

# At your side worldwide

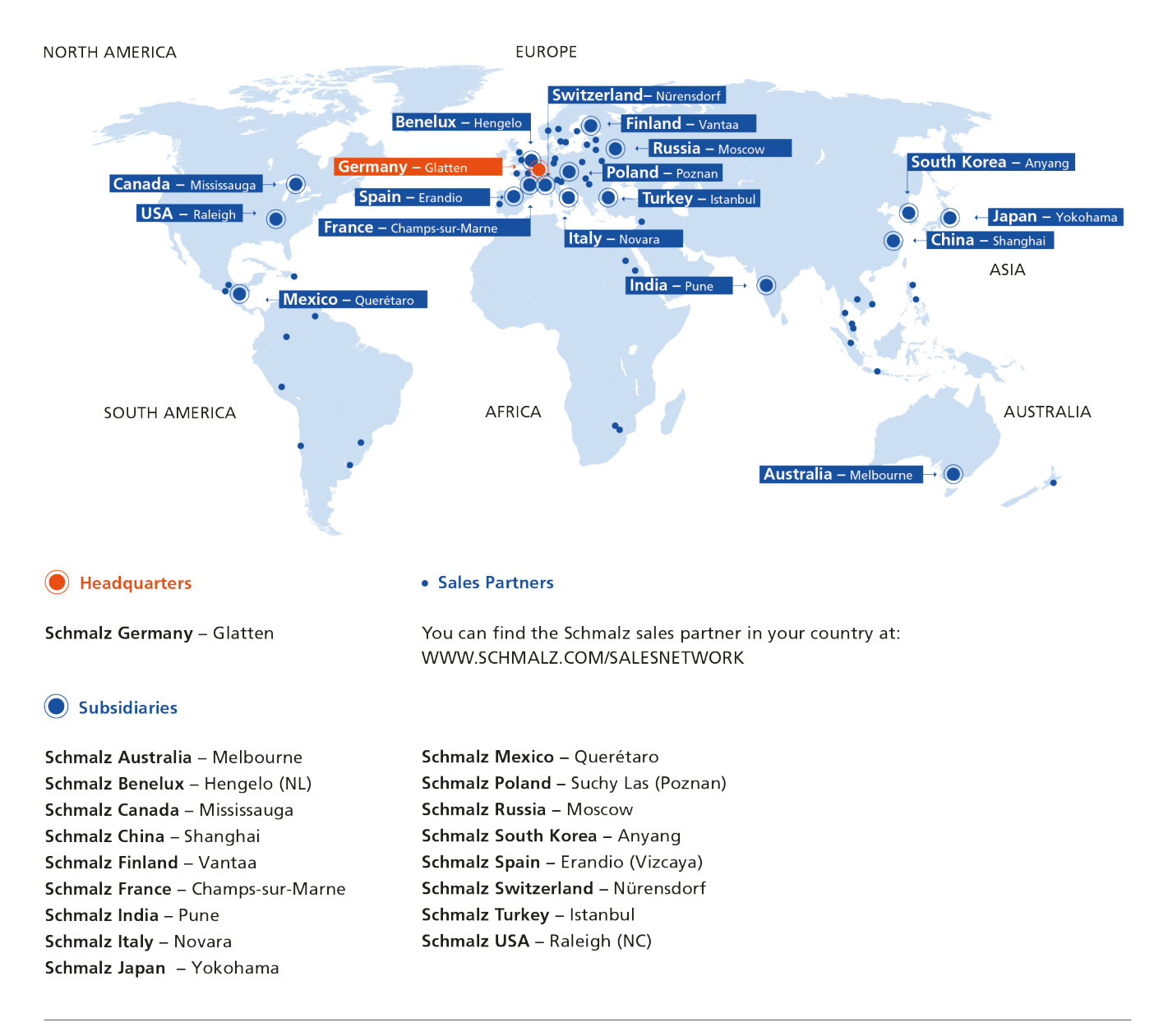

# **Vacuum Automation**

WWW.SCHMALZ.COM/AUTOMATION

#### Handling Systems

#### TION WWW.SCHMALZ.COM/HANDLINGSYSTEMS

J. Schmalz GmbH

Johannes-Schmalz-Str. 1 72293 Glatten, Germany T: +49 7443 2403-0 schmalz@schmalz.de WWW.SCHMALZ.COM